# Welcome use **RAID** Subsystem

## Front View

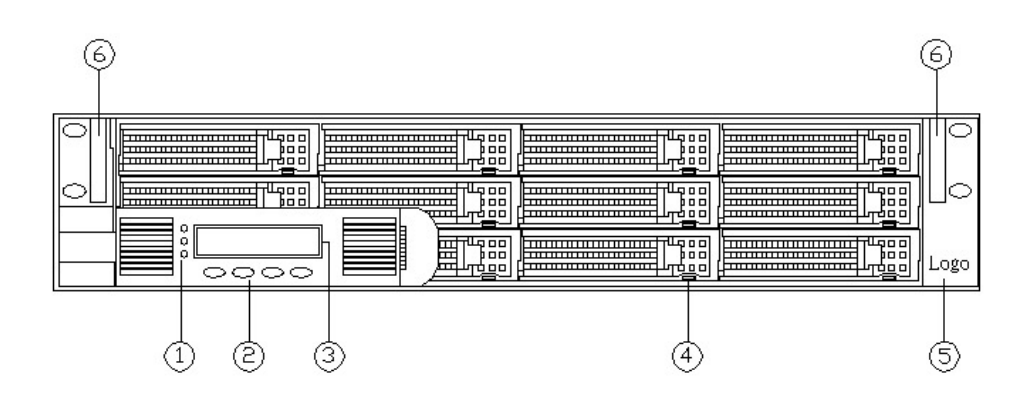

- 1. LED operation indicator (from top to the down) Power on, Busy, Fault
- 2. HDD LED indicator Power on (Green), Access (Orange), Drives failure (Red)
- 3. Control Button (for Controller ): "Enter", "ESC", "UP", "DOWN"
- 4. 2X16 Line LCD Display Panel
- 5. LOGO
- 6. Handle

User's Manual

## **Back View**

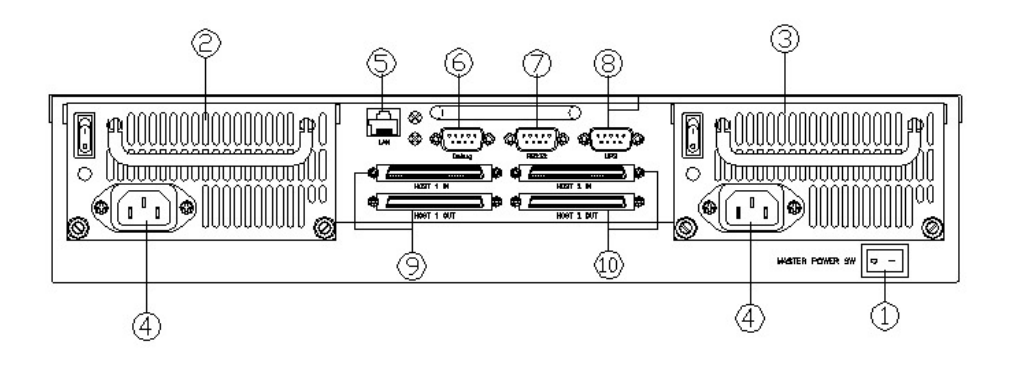

## (SCSI Interface)

- 1. Power on Switch
- 2. Power 1 (110~260v AC Auto-Voltage Set) and Fan 1 (12x12 cm ball bearing)
- 3. Power 2 (110~260v AC Auto-Voltage Set) and Fan 2 (12x12 cm ball bearing)
- 4. AC Power Input Connector
- 5. 10/100 Ethernet RJ-45 Port (for Remote Control and E-mail alarm)
- 6. Debug Port
- 7. RS-232 Port (Hyper terminal Control Port)
- 8. UPS Port
- 9. Host -1 SCSI Channel adapter
- 10. Host -2 SCSI Channel adapter

User's Manual

## **Configuration Menu Tree:**

The following is an expansion of the menus in configuration Utility that can be accessed through the LCD panel and RS-232 serial port. Please note: The RAID subsystem controller default **Password is "0000"**.

| Main Menus — | Quick Volume/Raid Setup                                                                                                    |
|--------------|----------------------------------------------------------------------------------------------------|
|              | Raid Set Function Create Raid Set<br>Delete Raid Set<br>Expand Raid Set<br>Activate Raid Set<br>Create Hot Spare<br>Delete Hot Spare<br>Raid Set Information                                                                                                    |
|              | Volume Set Function     Create Volume Set     Delete Volume Set     Modify Volume Set     Check Volume Set Consistency     Stop Volume Set Consistency     Display Volume Info.                                                                                                    |
|              | Physical Drives     View Drive Information     Create Pass-Through Disk     Modify Pass-Through Disk     Delete Pass-Through Disk     Identify Selected Drive     Identify Bad Drive                                                                                                    |
|              | Raid System Function       Mute the Alert Beeper         Alert Beep Setting       Alert Beep Setting         Change Password       JBOD/RAID Function         Raid Rebuilding Priority       Maximum ATA Mode         Terminal Port Config       Update Firmware         Data Controller       Resture Controller |
|              | Ethernet Configuration                                                                                                    |
|              | Show System Events                                                                                                    |
|              | Clear All Event Buffers                                                                                                    |
|              | ——— Hardware Monitor                                                                                                    |
|              | System Information                                                                                                    |

User's Manual

## LCD Configuration Utility Main Menu Options:

Select an option and the related information or submenu items display beneath it. The submenus for each item are explained on the section **4.7.3 of the Main Menu.** The configuration utility main menu options are:

| Option                             | Description                                                                              |
|------------------------------------|------------------------------------------------------------------------------------------|
| Quick Volume And<br>Raid Set Setup | Create a default configurations which are based on the number of physical disk installed |
| Raid Set Functions                 | Create a customized raid set                                                             |
| Volume Set Functions               | Create a customized volume set                                                           |
| Physical Drive<br>Functions        | View individual disk information                                                         |
| Raid System<br>Functions           | Setting the raid system configurations                                                   |
| Views System Events                | Record all system events in the buffer                                                   |
| Clear Event Buffer                 | Clear all event buffer information                                                       |
| Hardware Monitor                   | Show all system environment status                                                       |
| System Information                 | View the controller information                                                          |

User's Manual

## CONTENTS

## Chapter 1:

| 1.1<br>1.2 | System Main Feature<br>System Specifications | page 6<br>page 6 |
|------------|----------------------------------------------|------------------|
| 1.3        | System Advantage                             | page 6           |
| 1.4.       | System Architecture                          | page 7           |

| Ch  | apter 2:                       |                                                       |                  |  |  |  |  |  |
|-----|--------------------------------|-------------------------------------------------------|------------------|--|--|--|--|--|
| 2.1 | Package Ch                     | necking                                               | page 8           |  |  |  |  |  |
| 22  | Pass word                      |                                                       |                  |  |  |  |  |  |
| 23  | 3 Hardware Installation        |                                                       |                  |  |  |  |  |  |
| 2.0 | Step 1 Conf                    | figuring SATA Drives                                  | page 0<br>nage 8 |  |  |  |  |  |
|     | Step 7 Coninguling SATA Drives |                                                       |                  |  |  |  |  |  |
|     | Step 3 Con                     | necting RAID subsystem Power                          | Page 9           |  |  |  |  |  |
|     | Step 4 Con                     | necting RAID subsystem to HOST Computer.              | Page 9           |  |  |  |  |  |
|     | Step 5 RAI                     | Creation Method                                       | Page 9           |  |  |  |  |  |
|     | Method 1                       | : LCD panel with keypad                               | Page 9           |  |  |  |  |  |
|     | Method 2                       | : Serial Port connection                              | Page 11          |  |  |  |  |  |
|     | Method 3                       | 3: Ethernet Port Connection                           | Page 11          |  |  |  |  |  |
|     | Step6 Confi                    | gure RAID Subsystems                                  | Page 12          |  |  |  |  |  |
|     | Method 1                       | : WEB Browser                                         | Page 12          |  |  |  |  |  |
|     | Ex. 1                          | One single RAID-6 over 12 disk                        | 0                |  |  |  |  |  |
|     |                                | with only one logical drive                           | Page 12          |  |  |  |  |  |
|     | Ex. 2.                         | One single RAID-6 over 12 disks.                      | Dava 11          |  |  |  |  |  |
|     | Ex 2                           | Cut up this RAID array into 4 logical drives (LUNS)   | Page 14          |  |  |  |  |  |
|     | LX. 3.                         | {Maximum 16 volume (raid group)}                      |                  |  |  |  |  |  |
|     |                                | Configure in three RAID groups - RAID-6 with 6 disks, |                  |  |  |  |  |  |
|     |                                | Raid-0+1 with 4 disks, JBOD with 2 disks              | Page 20          |  |  |  |  |  |
|     | Ex 4.                          | Setting Clustering                                    | U                |  |  |  |  |  |
|     |                                | (Redundant Server & HA software Dual Host)            | Page 24          |  |  |  |  |  |
|     | Ex 5.                          | Hot Plug JBOD over 12 disks                           | Page 30          |  |  |  |  |  |
|     | Method 2                       | 2: RS-232                                             | Page 32          |  |  |  |  |  |
|     | Ex. 1                          | One single RAID-6 with over 12 disk                   |                  |  |  |  |  |  |
|     |                                | with only one logical drive                           | Page 32          |  |  |  |  |  |
|     | Ex. 2.                         | One single RAID-6 over 12 disks.                      | <b>D</b> 04      |  |  |  |  |  |
|     | <b>F</b> 0                     | Cut up this RAID array into 4 logical drives (LUNs)   | Page 34          |  |  |  |  |  |
|     | EX. 3.                         | Maximum 16 volume (raid group)                        |                  |  |  |  |  |  |
|     |                                | Configure in three RAID groups - RAID-6 with 6 disks. |                  |  |  |  |  |  |
|     |                                | Raid-0+1 with 4 disks.JBOD with 2 disks               | Page 41          |  |  |  |  |  |
|     | Ex 4.                          | Setting Clustering                                    |                  |  |  |  |  |  |
|     |                                | (Redundant Server & HA software Dual Host)            | Page 51          |  |  |  |  |  |
|     | Ex 5.                          | Hot Plug JBOD over 12 disks                           | Page 62          |  |  |  |  |  |

User's Manual

## Chapter 1:

## 1.1 Main Features:

- Support for RAID levels 0,1,0+, 3, 5, 6 and JBOD
- Host System independent
- Operation System independent
- High performance processor
- Support On-line expanding
- 1GB maximum cache memory with ECC protection
- Supports up to 16 logical units
- Support s SCSI Host Interconnect
- Supports Hot Swap, Hot Spare and Automatic or manual Rebuild
- Bad Sector reassignment
- Web browser-based RAID management via HTTP PROXY through Ethernet port
- RAID busy, Power supply, Temperature alarm and Fan fail LED indication

### 1.2 Specification:

- Intel IOP321 400MHz 64-bit RISC processor
- 1GB maximum cache memory size on one DDR200 SDRAM with ECC protection
- 12 Ultra ATA/133 IDE device channel, operating in parallel
- Areca proprietary ASIC with polynomial engine to support RAID 6 function
- 12 channels 64bit/66MHz IDE controller
- NVRAM for RAID configuration & transaction log
- Write-through or write-back cache support
- Firmware in Flash ROM for easy upgrades

## 1.3 Advantages:

- Unique 12 bay design (Less HDD required)
- System OS independent connectivity
- Maximum capacity up to 2TB currently
- Less down time
- More features than competitors
- Lower management cost: Bootable CD VT-100 utility for X86-based system initialization Field-upgradeable firmware in flash ROM via Ethernet or RS-232 port Web browser-based RAID management via HTTP PROXY through Ethernet and
  - RS-232 port (for windows & Linux system)

Firmware-embedded manager via Ethernet and RS-232 port (platform independent)

User's Manual

## 1.4 System Architecture:

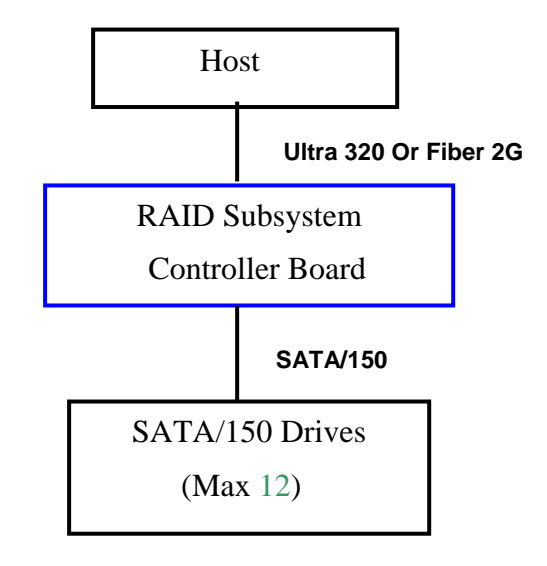

- Intel IOP 80321 400MHz 64-bit RISC processor
- 1GB maximum cache memory with ECC protection
- 12 channels SATA controller (133MHz/64Bit)
- Areca proprietary ASIC with polynomial engine to support RAID 6 function
- NVRAM for RAID configuration & transaction log
- Write-through or write-back cache support
- Firmware in Flash ROM for easy upgrades

#### **Disk Bus Interface**

- o Serial ATA/150 compatible
- o 12 channels, operating in serial
- o 12 hot-swap drive trays
- o 48-bit LBA support allows disk exceeding 137GB
- o Staggering the Spin-Up of individual Disk to solve the power-on surge

#### SCSI-RAID-SATA/IDE Host Bus Interface

- o Ultra 320-Wide LVD SCSI; Transfer rate up to 320MB/sec
- o Tagged Command Queuing
- o Concurrent I/O commands

**User's Manual** 

## Chapter 2:

## 2.1 Package Checking

The RAID subsystem may have included the following items in the ship package:

- RAID subsystem
- SCSI cable to interconnect the RAID subsystem\*2
- Hardware terminator (SCSI-to-SATA/IDE)\*2
- User manual
- Serial communications null-modem cable (RS-232 cable)
- 36 screws

### 2.2 Password

The RAID subsystem controller default Password is "0000" on terminal mode.

The RAID subsystem controller default User Name is "admin" and the Password is "0000" on Web base mode.

### 2.3 Hardware Installation

#### **Step 1 Configuring SATA Drives**

Each SATA drive installing in the RAID subsystem which does not configured as a "master" or "slave' drive for your system.

#### Step 2 Loading Hard Disk to the Drive Tray

The RAID subsystem supports 12 Serial ATA/150 IDE channels. Each channel can run up to 150MB/S.

- 1. Gently take out the drive trays from the RAID subsystem by pulling out on the lever.
- 2. Remove the tray blank from hot-swap tray.
- 3. Attach the drive trays power cable to the disk drive first, and carefully push drive trays data cable to the disk drive. Those connectors are keyed and will only fit one way. Make sure the connectors are firmly seated; secure the drive to the hot-swap tray with #6X3 screws.
- 4. After all drives are in the drive tray, place all of them back into the RAID subsystem. Making sure lever is at 180-degree angle from the RAID subsystem. This is Important so that it does not damage the hot-swap trays.
- 5. Make sure you let the lever engage by itself.
- 6. Give a final push of the drive tray to make sure it is seated firmly into the back plane.
- 7. Once it is seated firmly, click the lever in place.

#### Step 3 Connecting RAID subsystem Power

Connect power cord to the power connector on the rear side of the RAID subsystem

User's Manual

#### Step 4 Connecting RAID subsystem to HOST Computer

- **a.** Plug the Ultra 320 LVD external cable supplied with the RAID subsystem to the SCSI adapter external connector and its SCSI-IN connector.
- b. Add the Ultra 320 LVD external cable supplied with the other SCSI device to RAID subsystem SCSI OUT connector. The end of the SCSI bus farthest from its SCSI OUT must have a hardware terminator installed.

Note: SCSI Termination: All SCSI buses require termination on both ends of the bus to prevent signal degradation. Most SCSI card supplies the termination on the origination end of the SCSI bus. Termination is for the opposite end if the bus is provided by the hardware terminator.

### **Step 5 RAID Creation Method**

#### Method 1: LCD Panel with Keypad

The LCD status panel informs you of the Disk Array's current operating status at a glance. For additional information on using the LCD panel and keypad to configure the RAID subsystem see 'LCD Configuration" on Main manual Chapter 4.

Note: There are a variety of failure conditions that cause the RAID subsystem monitoring LED to light. Table1-1 and Table 1-2 provide a summary of the front panel LED and RAID subsystem LED.

User's Manual

| LED       | Normal Status                    | Problem Indication                    |
|-----------|----------------------------------|---------------------------------------|
| Power LED | Bright Green                     | This LED does not light up after      |
|           | -                                | power switched on                     |
| Access    | Blink green during host computer | LED never flickers                    |
|           | accessing the RAID subsystem.    |                                       |
| Fault     | LED never light up               | This LED will blink amber if there is |
|           |                                  | any error action.                     |
|           | Table 1-1                        |                                       |
|           | $\bigcirc$                       |                                       |
|           |                                  | 1. LED operation indicator            |

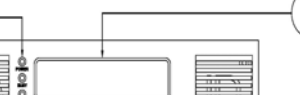

2

| 1. | LED operation indicator |
|----|-------------------------|
|    | (from top to the down)  |

Power on, Busy, Fault

2. Control Button (for controller)

3. LCD Display Panel

| Disk status | LED                                                                                |
|-------------|------------------------------------------------------------------------------------|
| Power       | Bright Green                                                                       |
| Activity    | This LED blinks during hard drive read and write activity.<br>Bright Green and RED |
| Drive Fail  | Bright RED                                                                         |

Table 1-2

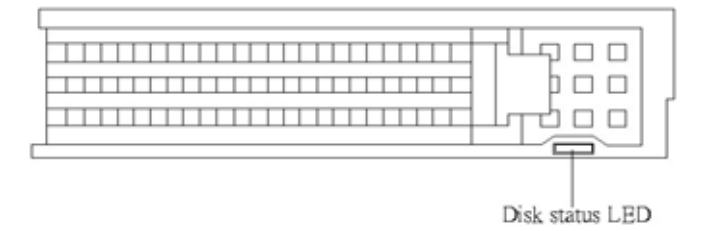

### **Method 2: Serial Port Connection**

The RAID subsystem can be configured via a VT-100 compatible terminal or a PC running a VT-100 terminal emulation program. The provided interface cable converts the RS232

User's Manual

signal connector on the RAID subsystem into a 9-pin D-Sub male connector. You can attach a serial (Character-Based) terminal or server com port to the RAID subsystem for access to the text-based Setup Menu. The following setup is connecting the server com port to the RAID subsystem for access to the text-based Setup Menu

Connect external RS232 cable supplied with the raid subsystem to the host system serial port.

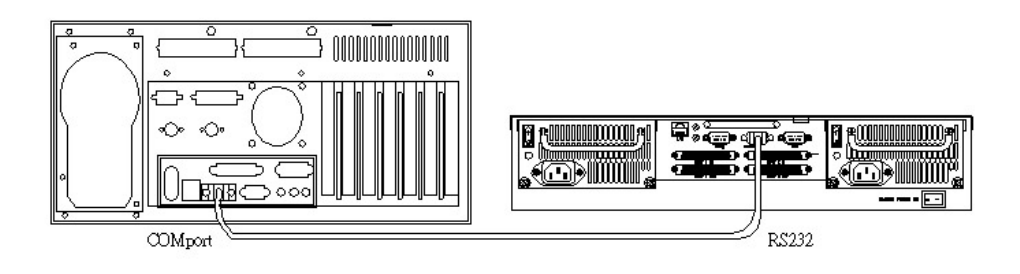

#### **Method 3: Ethernet Port Connection**

The RAID subsystem can be configured via a network compatible by DHCP Server and a PC running Browser emulation program. The provided interface cable converts the RJ-45 signal connector on the RAID subsystem into an 8-pin female connector. You can get IP address from DHCP Server, and use server LAN port to connect with the RAID subsystem for access to the web-based Setup Menu.

Connect external network cable supplied with the raid subsystem to the host system RJ-45 Ethernet port.

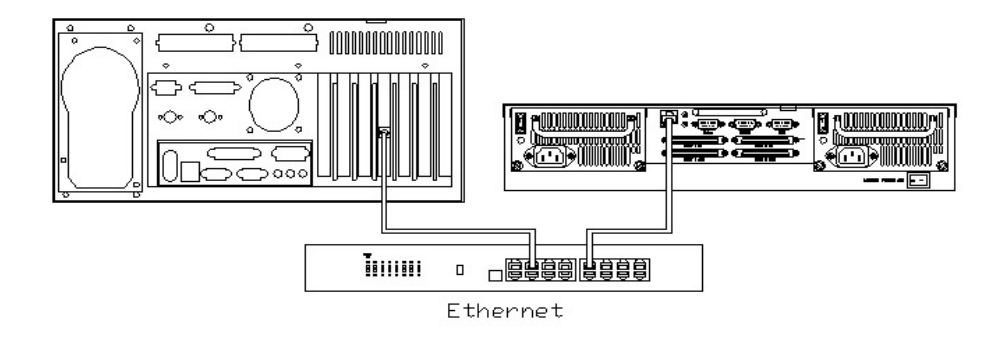

#### Step 6 Configure RAID Subsystems

You can configure RAID subsystem either through the LCD Configuration utility or Ethernet port or RS232C out of band management utility. The RAID subsystem supports

User's Manual

VT-100 terminal or CD-ROM bootable VT-100 utility and Web-browser management through the Ethernet port. In this quick set up manual will introduce you two configuration utility, one is Web browser and the other is RS 232C. These two configuration utilities are highly recommended to use.

The following examples are some setting for RAID configuration which will be introduced in this quick setting book, and next part of content will explain how to achieve each setting.

- Ex. 1. One single RAID-6 RAID set over 12 disks with only one logical drive.
- Ex. 2. One single RAID-6 RAID set over 12 disks. Cut up this RAID array into 4 logical drives (LUNs).
- Ex. 3. Multiple RAID group over 12 disks {Maximum 16 volume (raid group)} Configure in three RAID groups - RAID-6 with 6 disks, RAID-1 with 4 disks, and JBOD with 2 disks
- Ex. 4. Setting Clustering (Redundant Server & HA software Dual Host). R6 with 6 disks (volume 0 and 1); R5 with 6 disks (volume 2 and 3) Volume-0 (Slice-0) for Database Index, mapped to both two Hosts. Volume-1 (Slice-1) for Database Data, mapped to both two Hosts. Volume-2 (Slice-2) for local data to Host-A (1), mapped to Host-A (1) only. Volume-3 (Slice-3) for local data to Host-B (2), mapped to Host-B (2) only
- Ex. 5. Hot Plug JBOD over 12 disks

#### Method 1: WEB Browser

#### 1. One single RAID-6 over 12 disks with only one logical drive.

Quickly create a Raid set–(based on current number of drives in the subsystem) and synchronously quick create a Volume set, as well.

User's Manual

|                            | <u>^</u> |                                       |                                       |
|----------------------------|----------|---------------------------------------|---------------------------------------|
| Function Menu              |          | · · · · · · · · · · · · · · · · · · · |                                       |
| <u>Quick Create</u>        |          | Quick Create Raid/Volume S            | et                                    |
| RaidSet Functions          |          |                                       |                                       |
| Create Raid Set            |          | Total Number Of Disks                 | 12                                    |
| Delete Raid set            |          | Select Raid Level                     | Raid 6 🔹                              |
| Expand Raid Set            |          | Maximum Capacity Allowed              | 1229.4 GB                             |
| Create Hot Spare           |          | Select Capacity                       | 1229.4 GB                             |
| Delete Hot Spare           | ≡        | Volume Initialization Mode            | Foreground Init (Faster Completion) 💌 |
| VolumeSet Functions        |          | Select Stripe Size                    | 64 💌 KBytes                           |
| Create Volume Set          |          | -                                     |                                       |
| <u>Delete Volume Set</u>   |          | Confirm The Operation                 |                                       |
| Modify Volume Set          |          | F                                     |                                       |
| Check Volume Set           |          | Submit Reset                          |                                       |
| Stop Volume Set Check      |          |                                       |                                       |
| Physical Drive             |          |                                       |                                       |
| Create Pass Through        |          |                                       |                                       |
| Modify Pass Through        |          |                                       |                                       |
| <u>Delete Pass Through</u> |          |                                       |                                       |
| Identify Drive             |          |                                       |                                       |
| System Control             |          |                                       |                                       |
| System Config              |          |                                       |                                       |
| EtherNet Config            | v        |                                       |                                       |
| Waw kitente/Milite Reener  |          | 1                                     |                                       |

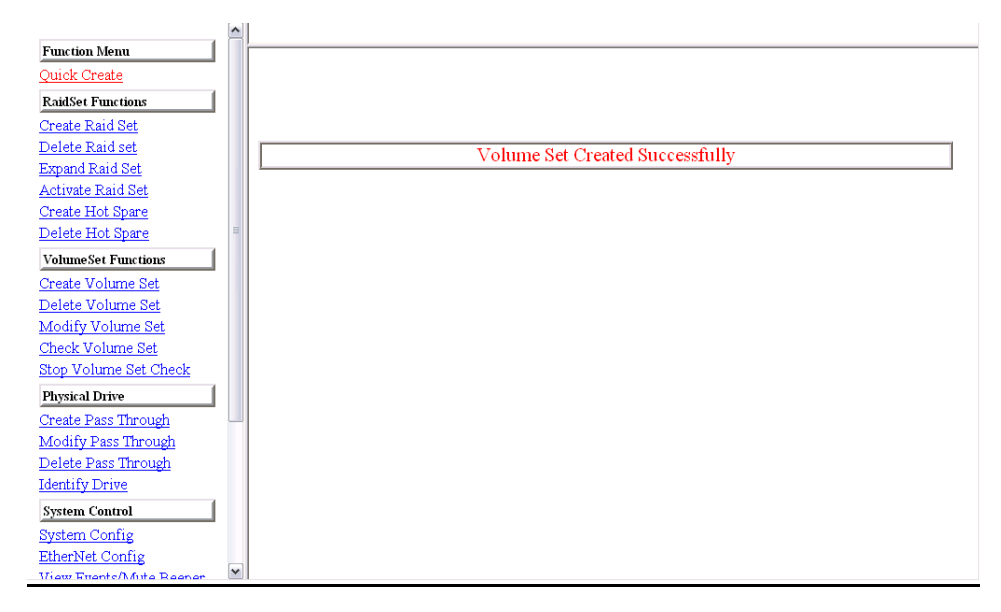

User's Manual

### 2. <u>One single RAID-6 over 12 disks. Cut up this RAID array into 4</u> logical drives (LUNs).

2a. Create a Raid Set#00 over 12 disks

| Function Menu                                                                                                    |   |          |            |              |                | ^ |
|----------------------------------------------------------------------------------------------------|---|----------|------------|--------------|----------------|---|
| Quick Create                                                                                                    |   | Select   | The IDE I  | rives For    | RAID Set       |   |
| RaidSet Functions                                                                                                    |   |          |            |              |                |   |
| Create Raid Set                                                                                                    |   | Select   | Channel    | Capacity     | Model          |   |
| Delete Raid set                                                                                                    |   | <b>V</b> | IDE Ch01   | 122.9GB      | Maxtor 4R120L0 |   |
| Expand Raid Set                                                                                                    |   | V        | IDE Ch02   | 122.9GB      | Maxtor 4R120L0 |   |
| Activate Raid Set                                                                                                    |   |          | IDE Ch03   | 122.9GB      | Maxtor 4R120L0 |   |
| Delete Hot Spare                                                                                                    | = |          | IDE Ch04   | 122.9GB      | Maxtor 4R120L0 |   |
| VolumeSet Functions                                                                                                    |   | R        | IDE Ch05   | 122.9GB      | Maxtor 4R120L0 |   |
| Create Volume Set                                                                                                    |   | V        | IDE Ch06   | 122.9GB      | Maxtor 4R120L0 | = |
| Delete Volume Set                                                                                                    |   |          | IDE Ch07   | 122.9GB      | Maxtor 4R120L0 |   |
| Modify Volume Set                                                                                                    |   | V        | IDE Ch08   | 122.9GB      | Maxtor 4R120L0 |   |
| Stop Volume Set Check                                                                                                    |   |          | IDE Ch09   | 122.9GB      | Maxtor 4R120L0 |   |
| Physical Drive                                                                                                    |   |          | IDE Ch10   | 122.9GB      | Maxtor 4R120L0 |   |
| Create Pass Through                                                                                                    |   |          | IDE Ch11   | 122.9GB      | Maxtor 4R120L0 |   |
| Modify Pass Through                                                                                                    |   |          | IDE Ch12   | 122.9GB      | Maxtor 4R120L0 |   |
| Delete Pass Through<br>Identify Drive                                                                                                    |   | Raid S   | et Name    | Raid Set #00 |                |   |
| a contraction of the second second se | . |          |            | P            |                |   |
| System Control                                                                                                    | 1 | Con      | firm The O | peration     | 1              |   |
| aystem Coning                                                                                                    |   |          |            | r            |                |   |
| Ellerivel Config<br>View Fronte/Mite Reener                                                                                                    | ~ | Submit   | Reset      |              |                | ~ |

#### 2b. Raid Set Created Successfully message

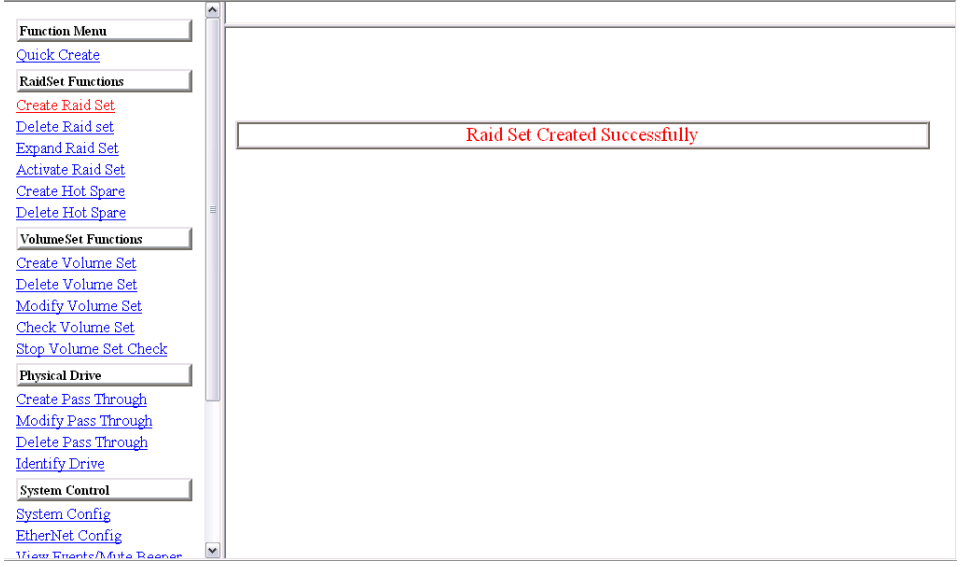

User's Manual

### 2c.Utilize Raid Set#00 to create first Volume Set#00

|                          | ^ |        |                |                |          |          |  |
|--------------------------|---|--------|----------------|----------------|----------|----------|--|
| Function Menu            |   | ,<br>  |                |                |          |          |  |
| Quick Create             |   | Select | The Raid Set T | o Create Volum | e On It  |          |  |
| RaidSet Functions        |   |        |                |                |          |          |  |
| Create Raid Set          |   | Salact | Raid Set       | Mombor Dieke   |          | Canacity |  |
| <u>Delete Raid set</u>   |   | Belett | Name           | Member Disks   |          | Сарасцу  |  |
| Expand Raid Set          |   | •      | Raid Set # 00  | 12             | 1475.3GB |          |  |
| Activate Raid Set        |   |        |                |                |          |          |  |
| Create Hot Spare         |   | Submit | Reset          |                |          |          |  |
| <u>Delete Hot Spare</u>  | = |        |                |                |          |          |  |
| VolumeSet Functions      |   |        |                |                |          |          |  |
| Create Volume Set        |   |        |                |                |          |          |  |
| <u>Delete Volume Set</u> |   |        |                |                |          |          |  |
| Modify Volume Set        |   |        |                |                |          |          |  |
| Check Volume Set         |   |        |                |                |          |          |  |
| Stop Volume Set Check    |   |        |                |                |          |          |  |
| Physical Drive           |   |        |                |                |          |          |  |
| Create Pass Through      |   |        |                |                |          |          |  |
| Modify Pass Through      |   |        |                |                |          |          |  |
| Delete Pass Through      |   |        |                |                |          |          |  |
| Identify Drive           |   |        |                |                |          |          |  |
| System Control           |   |        |                |                |          |          |  |
| System Config            |   |        |                |                |          |          |  |
| EtherNet Config          |   |        |                |                |          |          |  |
| Weaw Fronte/Milto Reener | ~ |        |                |                |          |          |  |

### 2d. Set up Volume set #00 default attributes

| Function Menu           |   |                                                                                                    |                                     |
|-------------------------|---|----------------------------------------------------------------------------------------------------|-------------------------------------|
| Quick Create            |   | Enter Volume Attribute On Raid                                                                                  | Set # 00                            |
| RaidSet Functions       |   |                                                                                                    |                                     |
| Create Raid Set         |   | Volume Name                                                                                                    | Volume Set #00                      |
| <u>Delete Raid set</u>  |   | Member Disks                                                                                                    | 12                                  |
| Expand Raid Set         |   | Volume Raid Level                                                                                               | Raid 6 🔻                            |
| Activate Raid Set       |   | Max Capacity Allowed                                                                                            | 1229.4 GB                           |
| Delete Hot Spare        | Ш | Select Volume Capacity                                                                                          | 300 GB                              |
| VolumeSet Functions     |   | Volume Initialization Mode                                                                                      | Background Init (Instant Available) |
| Create Volume Set       |   | Volume Stripe Size                                                                                              | 64 🔹 KBytes                         |
| Delete Volume Set       |   | Volume Cache Mode                                                                                               | Write Back                          |
| Check Volume Set        |   | Tagged Command Queuing                                                                                          | Enabled 💌                           |
| Stop Volume Set Check   |   | Max SCSI Speed                                                                                                  | 160MB/Sec 💌                         |
| Physical Drive          |   | SCSI Channel:SCSI ID:SCSI Lun                                                                                   |                                     |
| Create Pass Through     |   |                                                                                                    | 1                                   |
| Modify Pass Through     |   | Confirm The Operation                                                                                           |                                     |
| Delete Pass Through     |   | in the second second second second second second second second second second second second second second second |                                     |
| Identify Drive          |   | Submit Reset                                                                                                    |                                     |
| System Control          |   |                                                                                                    |                                     |
| System Config           |   |                                                                                                    |                                     |
| EtherNet Config         |   |                                                                                                    |                                     |
| View Events/Mate Reener | ~ |                                                                                                    |                                     |

User's Manual

## 2e. Set up completed and the screen will show "Volume Set Created Successfully"

|                           | ^ |                                 |
|---------------------------|---|---------------------------------|
| Function Menu             |   |                                 |
| Quick Create              |   |                                 |
| RaidSet Functions         |   |                                 |
| Create Raid Set           |   |                                 |
| <u>Delete Raid set</u>    |   | Volume Set Created Successfully |
| Expand Raid Set           |   | volume set created saccessiany  |
| Activate Raid Set         |   |                                 |
| <u>Create Hot Spare</u>   |   |                                 |
| <u>Delete Hot Spare</u>   | Ξ |                                 |
| VolumeSet Functions       |   |                                 |
| Create Volume Set         |   |                                 |
| <u>Delete Volume Set</u>  |   |                                 |
| Modify Volume Set         |   |                                 |
| Check Volume Set          |   |                                 |
| Stop Volume Set Check     |   |                                 |
| Physical Drive            |   |                                 |
| Create Pass Through       |   |                                 |
| Modify Pass Through       |   |                                 |
| Delete Pass Through       |   |                                 |
| Identify Drive            |   |                                 |
| System Control            |   |                                 |
| System Config             |   |                                 |
| EtherNet Config           |   |                                 |
| Weath Fronts Milto Roomer | ~ |                                 |

## 2f. Using Raid Set#00 to create second Volume Set#01

| Function Menu            | ľ |          |                |                |          |          |  |
|--------------------------|---|----------|----------------|----------------|----------|----------|--|
| Quick Create             |   | Select 7 | The Raid Set T | o Create Volum | e On It  |          |  |
| RaidSet Functions        |   |          |                |                |          |          |  |
| <u>Create Raid Set</u>   |   | Select   | Raid Set       | Member Disks   |          | Capacity |  |
| xnand Raid Set           |   |          |                | 1.0            |          |          |  |
| ctivate Raid Set         |   | e        | Raid Set # 00  | 12             | 1475.3GB |          |  |
| eate Hot Spare           |   |          | 5 I            |                |          |          |  |
| elete Hot Spare          | = | Submit   | Reset          |                |          |          |  |
| olumeSet Functions       |   |          |                |                |          |          |  |
| eate Volume Set          |   |          |                |                |          |          |  |
| elete Volume Set         |   |          |                |                |          |          |  |
| odify Volume Set         |   |          |                |                |          |          |  |
| neck Volume Set          |   |          |                |                |          |          |  |
| op Volume Set Check      |   |          |                |                |          |          |  |
| ysical Drive             |   |          |                |                |          |          |  |
| eate Pass Through        |   |          |                |                |          |          |  |
| odify Pass Through       |   |          |                |                |          |          |  |
| elete Pass Through       |   |          |                |                |          |          |  |
| entify Drive             |   |          |                |                |          |          |  |
| stem Control             |   |          |                |                |          |          |  |
| zstem Config             |   |          |                |                |          |          |  |
| therNet Config           |   |          |                |                |          |          |  |
| Lion Enorte (Muto Boonor | ~ |          |                |                |          |          |  |

User's Manual

## 2g. Set up Volume set #01 default attributes

| Function Menu                                 |   |                                |                                     |
|-----------------------------------------------|---|--------------------------------|-------------------------------------|
| Quick Create                                  |   | Enter Volume Attribute On Raid | Set # 00                            |
| RaidSet Functions                             |   |                                |                                     |
| Create Raid Set                               |   | Volume Name                    | Volume Set #01                      |
| Delete Raid set                               |   | Member Disks                   | 12                                  |
| Expand Raid Set                               |   | Volume Raid Level              | Raid 6                              |
| Create Hot Spare                              |   | Max Capacity Allowed           | 929.4 GB                            |
| Delete Hot Spare                              | = | Select Volume Capacity         | 300 GB                              |
| VolumeSet Functions                           |   | Volume Initialization Mode     | Background Init (Instant Available) |
| <u>Create Volume Set</u>                      |   | Volume Stripe Size             | 64 🔹 KBytes                         |
| <u>Delete Volume Set</u><br>Modify Volume Set |   | Volume Cache Mode              | Write Back                          |
| Check Volume Set                              |   | Tagged Command Queuing         | Enabled 💌                           |
| Stop Volume Set Check                         |   | Max SCSI Speed                 | 160MB/Sec 💌                         |
| Physical Drive                                |   | SCSI Channel:SCSI ID:SCSI Lun  | 0 • : 0 • : 1 •                     |
| Create Pass Through                           |   |                                |                                     |
| Modify Pass Through                           |   | Confirm The Operation          |                                     |
| <u>Delete Pass Through</u>                    |   |                                |                                     |
| Identify Drive                                |   | Submit Reset                   |                                     |
| System Control                                |   |                                |                                     |
| System Config                                 |   |                                |                                     |
| EtherNet Config                               |   |                                |                                     |
| Wiew Fronts/Mite Reener                       | ~ |                                |                                     |

## 2h. Using Raid Set#00 to create third Volume Set#02

|                          | ^ |          |                           |                |          |          |  |
|--------------------------|---|----------|---------------------------|----------------|----------|----------|--|
| Function Menu            |   | ,        |                           |                |          |          |  |
| Quick Create             |   | Select 7 | The Raid Set T            | o Create Volum | e On It  |          |  |
| RaidSet Functions        |   |          |                           |                |          |          |  |
| Create Raid Set          |   | Salact   | Raid Set                  | Mombor Dieke   |          | Canacity |  |
| <u>Delete Raid set</u>   |   | Belett   | Name                      | Member Disks   |          | Capacity |  |
| Expand Raid Set          |   | •        | Raid Set # 00             | 12             | 1475 3GB |          |  |
| Activate Raid Set        |   |          | real of the second second |                | 11/0/000 |          |  |
| Create Hot Spare         |   | Submit   | Reset                     |                |          |          |  |
| <u>Delete Hot Spare</u>  | = |          | 110001                    |                |          |          |  |
| VolumeSet Functions      |   |          |                           |                |          |          |  |
| Create Volume Set        |   |          |                           |                |          |          |  |
| <u>Delete Volume Set</u> |   |          |                           |                |          |          |  |
| Modify Volume Set        |   |          |                           |                |          |          |  |
| Check Volume Set         |   |          |                           |                |          |          |  |
| Stop Volume Set Check    |   |          |                           |                |          |          |  |
| Physical Drive           |   |          |                           |                |          |          |  |
| Create Pass Through      |   |          |                           |                |          |          |  |
| Modify Pass Through      |   |          |                           |                |          |          |  |
| Delete Pass Through      |   |          |                           |                |          |          |  |
| Identify Drive           |   |          |                           |                |          |          |  |
| System Control           |   |          |                           |                |          |          |  |
| System Config            |   |          |                           |                |          |          |  |
| EtherNet Config          |   |          |                           |                |          |          |  |
| Wiew Fronts/Mute Reener  | ~ |          |                           |                |          |          |  |

User's Manual

2i. Set up Volume set #02 default attributes

|                                              | <u>^</u> |                                  |                                       |
|----------------------------------------------|----------|----------------------------------|---------------------------------------|
| Function Menu                                |          | ·                                |                                       |
| Quick Create                                 |          | Enter Volume Attribute On Raid S | Set # 00                              |
| RaidSet Functions                            |          |                                  |                                       |
| Create Raid Set                              |          | Volume Name                      | Volume Set #02                        |
| <u>Delete Raid set</u>                       |          | Member Disks                     | 12                                    |
| Expand Raid Set                              |          | Volume Raid Level                | Raid 6 🔻                              |
| <u>Activate Raid Set</u><br>Create Hot Spare |          | Max Capacity Allowed             | 629.4 GB                              |
| Delete Hot Spare                             | =        | Select Volume Capacity           | 300 GB                                |
| VolumeSet Functions                          |          | Volume Initialization Mode       | Foreground Init (Faster Completion) 💌 |
| <u>Create Volume Set</u>                     |          | Volume Stripe Size               | 64 💌 KBytes                           |
| Delete Volume Set                            |          | Volume Cache Mode                | Write Back 💌                          |
| Check Volume Set                             |          | Tagged Command Queuing           | Enabled 💌                             |
| Stop Volume Set Check                        |          | Max SCSI Speed                   | 160MB/Sec 💌                           |
| Physical Drive                               |          | SCSI Channel:SCSI ID:SCSI Lun    |                                       |
| Create Pass Through                          |          | <u>-</u>                         | 1<br>1                                |
| Modify Pass Through                          |          | Confirm The Operation            |                                       |
| <u>Delete Pass Through</u>                   |          | -                                |                                       |
| Identify Drive                               |          | Submit Reset                     |                                       |
| System Control                               |          |                                  |                                       |
| System Config                                |          |                                  |                                       |
| EtherNet Config                              | ~        |                                  |                                       |

2j. Using Raid Set#00 to create forth Volume Set#03

| Function Menu           | l 🗌 i |          |                |                |          |         |  |
|-------------------------|-------|----------|----------------|----------------|----------|---------|--|
| Quick Create            |       | Select   | The Raid Set T | o Create Volum | e On It  |         |  |
| RaidSet Functions       |       |          |                |                |          |         |  |
| reate Raid Set          |       | a 1 4    | Raid Set       |                |          | a       |  |
| elete Raid set          |       | Select   | Name           | Member Disks   |          | Сарасну |  |
| pand Raid Set           |       | •        | Raid Set # 00  | 12             | 1475 3GB |         |  |
| <u>rtivate Raid Set</u> |       |          | rand bet i oo  |                | 11/0.000 |         |  |
| eate Hot Spare          |       | Submit   | Report         |                |          |         |  |
| elete Hot Spare         | =     | 0.001111 |                |                |          |         |  |
| olumeSet Functions      |       |          |                |                |          |         |  |
| eate Volume Set         |       |          |                |                |          |         |  |
| elete Volume Set        |       |          |                |                |          |         |  |
| odify Volume Set        |       |          |                |                |          |         |  |
| neck Volume Set         |       |          |                |                |          |         |  |
| op Volume Set Check     |       |          |                |                |          |         |  |
| aysical Drive           |       |          |                |                |          |         |  |
| eate Pass Through       |       |          |                |                |          |         |  |
| odify Pass Through      |       |          |                |                |          |         |  |
| elete Pass Through      |       |          |                |                |          |         |  |
| entify Drive            |       |          |                |                |          |         |  |
| ystem Control           |       |          |                |                |          |         |  |
| stem Config             |       |          |                |                |          |         |  |
| therNet Config          |       |          |                |                |          |         |  |
| Liew Events/Mute Beener | ~     |          |                |                |          |         |  |

User's Manual

## 2k. Set up Volume set #03 default attributes

| Function Menu                                 |   |                                  |                                       |
|-----------------------------------------------|---|----------------------------------|---------------------------------------|
| Quick Create                                  |   | Enter Volume Attribute On Raid S | Set # 00                              |
| RaidSet Functions                             |   |                                  |                                       |
| <u>Create Raid Set</u>                        |   | Volume Name                      | Volume Set #03                        |
| Delete Raid set                               |   | Member Disks                     | 12                                    |
| Expand Raid Set<br>Activate Raid Set          |   | Volume Raid Level                | Raid 6 💌                              |
| Create Hot Spare                              |   | Max Capacity Allowed             | 329.4 GB                              |
| Delete Hot Spare                              | = | Select Volume Capacity           | 329.4 GB                              |
| VolumeSet Functions                           |   | Volume Initialization Mode       | Foreground Init (Faster Completion) 💌 |
| <u>Create Volume Set</u>                      |   | Volume Stripe Size               | 64 💌 KBytes                           |
| <u>Delete Volume Set</u><br>Modify Volume Set |   | Volume Cache Mode                | Write Back 💌                          |
| Check Volume Set                              |   | Tagged Command Queuing           | Enabled 💌                             |
| Stop Volume Set Check                         |   | Max SCSI Speed                   | 160MB/Sec -                           |
| Physical Drive                                |   | SCSI Channel:SCSI ID:SCSI Lun    | 0 • : 0 • : 3 •                       |
| Create Pass Through                           |   |                                  |                                       |
| Modify Pass Through                           |   | Confirm The Operation            |                                       |
| <u>Delete Pass Through</u>                    |   |                                  |                                       |
| <u>Identify Drive</u>                         |   | Submit Reset                     |                                       |
| System Control                                |   |                                  |                                       |
| System Config                                 |   |                                  |                                       |
| EtherNet Config                               |   |                                  |                                       |
| View Events/Mute Beener                       | ~ |                                  |                                       |

User's Manual

# 3. <u>Multiple RAID group over 12 disks</u> <u>RAID-6 with 6 disks, RAID-0+1 with 4 disks, JBOD with 2 disks</u> The total Raid group can be slice into maximum 16 volumes 3a. Create first RAID Set #00 with 6 disks

| Function Menu          | Í          |            |              |                | ~ |
|------------------------|------------|------------|--------------|----------------|---|
| Quick Create           | Select     | The IDE I  | Drives For   | RAID Set       |   |
| RaidSet Functions      |            |            |              |                |   |
| <u>Create Raid Set</u> | Select     | Channel    | Capacity     | Model          |   |
| <u>Delete Raid set</u> | <b>v</b>   | IDE Ch01   | 122.9GB      | Maxtor 4R120L0 | _ |
| Expand Raid Set        | V          | IDE Ch02   | 122.9GB      | Maxtor 4B120L0 | _ |
| Activate Raid Set      |            | IDE Ch03   | 122.9 GB     | Maxtor 4B120L0 | _ |
| Delete Hot Spare       |            | IDE Ch03   | 122.9GB      | Maxtor 4R120L0 | _ |
| VolumeSet Functions    |            | IDE Ch04   | 122.9GB      | Maxtor 4R120L0 | _ |
| Create Volume Set      |            | IDE Ch06   | 122.0GB      | Maxtor 4P120L0 | _ |
| Delete Volume Set      | -          | IDE CHOU   | 122.90D      | Maxtor 4R120L0 | _ |
| Modify Volume Set      |            | IDE Ch07   | 122.9GB      | Maxtor 4R120L0 | _ |
| Check Volume Set       |            | IDE Ch08   | 122.9GB      | Maxtor 4R120L0 |   |
| Stop Volume Set Check  |            | IDE Ch09   | 122.9GB      | Maxtor 4R120L0 |   |
| Physical Drive         |            | IDE Ch10   | 122.9GB      | Maxtor 4R120L0 |   |
| Create Pass Through    |            | IDE Ch11   | 122.9GB      | Maxtor 4R120L0 |   |
| Modify Pass Through    | Г          | IDE Ch12   | 122.9GB      | Maxtor 4R120L0 |   |
| Delete Pass Through    | Daid G     | at Mana    |              |                | _ |
| Identify Drive         | Kalu S     | et Ivaine  | Raid Set #UL |                |   |
| System Control         |            | ~          |              |                |   |
| System Config          | Cor        | firm The C | peration     |                | _ |
| EtherNet Config        |            | -          |              |                | _ |
| Wew Events/Mite Reener | ⊻   Submit | Reset      |              |                | ~ |

#### 3b.Create the second Raid Set #01with 4 disks

| Function Menu                       | i i |        |             |              |                |       |  |
|-------------------------------------|-----|--------|-------------|--------------|----------------|-------|--|
| Quick Create                        |     | Select | The IDE I   | Drives For   | RAID Set       |       |  |
| RaidSet Functions                   |     |        |             |              |                |       |  |
| reate Raid Set                      |     | Select | Channel     | Capacity     |                | Model |  |
| elete Raid set                      |     | •      | IDE Ch07    | 122.9GB      | Maxtor 4R120L0 |       |  |
| pand Raid Set<br>tivate Raid Set    |     | •      | IDE Ch08    | 122.9GB      | Maxtor 4R120L0 |       |  |
| eate Hot Spare                      |     | 1      | IDE Ch09    | 122.9GB      | Maxtor 4R120L0 |       |  |
| elete Hot Spare                     | =   | 1      | IDE Ch10    | 122.9GB      | Maxtor 4R120L0 |       |  |
| olumeSet Functions                  |     |        | IDE Ch11    | 122.9GB      | Maxtor 4R120L0 |       |  |
| eate Volume Set                     |     |        | IDE Ch12    | 122.9GB      | Maxtor 4R120L0 |       |  |
| odify Volume Set                    |     | Raid S | et Name     | Raid Set #01 |                |       |  |
| neck Volume Set                     |     |        |             |              |                |       |  |
| op Volume Set Check                 |     | Cor    | ifirm The C | peration     |                |       |  |
| hysical Drive<br>reate Pass Through |     | Submit | Reset       |              |                |       |  |
| odify Pass Through                  |     |        |             |              |                |       |  |
| elete Pass Through                  |     |        |             |              |                |       |  |
| entify Drive                        |     |        |             |              |                |       |  |
| ystem Control                       |     |        |             |              |                |       |  |
| ystem Config                        |     |        |             |              |                |       |  |
| therNet Config                      | ~   |        |             |              |                |       |  |

User's Manual

## 3c.Using Raid Set#00 to create the Volume Set#00

|                              | ^ |         |                |                |         |             |  |
|------------------------------|---|---------|----------------|----------------|---------|-------------|--|
| Function Menu                |   | ,<br>   |                |                |         |             |  |
| <u>Quick Create</u>          |   | Select  | The Raid Set T | o Create Volum | e On It |             |  |
| RaidSet Functions            |   |         |                |                |         |             |  |
| Create Raid Set              |   | Galact  | Raid Set       | Marchar Dista  |         | Class alter |  |
| <u>Delete Raid set</u>       |   | Select  | Name           | Member Disks   |         | Сарасну     |  |
| Expand Raid Set              |   | c       | Raid Set # 00  | 6              | 737.7GB |             |  |
| Activate Raid Set            |   |         | Paid Set # 01  | 4              | 401.9CP |             |  |
| <u>Create Hot Spare</u>      |   |         | Ratu Set # 01  | +              | 491.00D |             |  |
| <u>Delete Hot Spare</u>      | = | Culumit | Beest          |                |         |             |  |
| VolumeSet Functions          |   | Submit  | Neset          |                |         |             |  |
| Create Volume Set            |   |         |                |                |         |             |  |
| <u>Delete Volume Set</u>     |   |         |                |                |         |             |  |
| Modify Volume Set            |   |         |                |                |         |             |  |
| <u>Check Volume Set</u>      |   |         |                |                |         |             |  |
| <u>Stop Volume Set Check</u> |   |         |                |                |         |             |  |
| Physical Drive               |   |         |                |                |         |             |  |
| Create Pass Through          |   |         |                |                |         |             |  |
| Modify Pass Through          |   |         |                |                |         |             |  |
| Delete Pass Through          |   |         |                |                |         |             |  |
| dentify Drive                |   |         |                |                |         |             |  |
| System Control               | 1 |         |                |                |         |             |  |
| System Config                | - |         |                |                |         |             |  |
| EtherNet Config              |   |         |                |                |         |             |  |
| View Events/Mute Beener      | ~ |         |                |                |         |             |  |

## 3d.Setting four disks' capacity which Volume Raid level is in Raid 6

| Function Menu           | Π |                                  |                                     |
|-------------------------|---|----------------------------------|-------------------------------------|
| Quick Create            |   | Enter Volume Attribute On Raid S | Set # 00                            |
| RaidSet Functions       |   |                                  |                                     |
| Create Raid Set         |   | Volume Name                      | Volume Set #00                      |
| Delete Raid set         |   | Member Disks                     | 6                                   |
| Expand Raid Set         |   | Volume Raid Level                | Raid 6 💌                            |
| Create Hot Spare        |   | Max Capacity Allowed             | 491.8 GB                            |
| Delete Hot Spare        | Ш | Select Volume Capacity           | 491.8 GB                            |
| VolumeSet Functions     |   | Volume Initialization Mode       | Background Init (Instant Available) |
| Create Volume Set       |   | Volume Stripe Size               | 64 - KBytes                         |
| Delete Volume Set       |   | Volume Cache Mode                | Write Back 💌                        |
| Check Volume Set        |   | Tagged Command Queuing           | Enabled 💌                           |
| Stop Volume Set Check   |   | Max SCSI Speed                   | 160MB/Sec 💌                         |
| Physical Drive          |   | SCSI Channel:SCSI ID:SCSI Lun    |                                     |
| Create Pass Through     |   | 1                                |                                     |
| Modify Pass Through     |   | Confirm The Operation            |                                     |
| Delete Pass Through     |   |                                  |                                     |
| Identify Drive          |   | Submit Reset                     |                                     |
| System Control          |   |                                  |                                     |
| System Config           |   |                                  |                                     |
| EtherNet Config         |   |                                  |                                     |
| View Events/Mute Reener | ~ |                                  |                                     |

User's Manual

#### 3e.Using Raid Set#01 to Create Volume Set#01

| Function Menu           | llí |          |                |                |         |          |  |
|-------------------------|-----|----------|----------------|----------------|---------|----------|--|
| Quick Create            |     | Select 7 | The Raid Set T | o Create Volum | e On It |          |  |
| RaidSet Functions       |     |          |                |                |         |          |  |
| Create Raid Set         |     | Select   | Raid Set       | Mamhar Dieke   |         | Canacity |  |
| <u>Delete Raid set</u>  |     | Benet    | Name           | Michiger Disks |         | Сараску  |  |
| Expand Raid Set         |     | 0        | Raid Set # 00  | 6              | 737.7GB |          |  |
| Activate Raid Set       |     | G        | Raid Set # 01  | 4              | 401.8GB |          |  |
| <u>Create Hot Spare</u> |     |          |                | Т              | 191.80D |          |  |
| <u>Delete Hot Spare</u> | =   | Submit   | Pecet          |                |         |          |  |
| VolumeSet Functions     |     |          | 110001         |                |         |          |  |
| Create Volume Set       |     |          |                |                |         |          |  |
| Delete Volume Set       |     |          |                |                |         |          |  |
| Modify Volume Set       |     |          |                |                |         |          |  |
| Check Volume Set        |     |          |                |                |         |          |  |
| Stop Volume Set Check   |     |          |                |                |         |          |  |
| Physical Drive          |     |          |                |                |         |          |  |
| Create Pass Through     |     |          |                |                |         |          |  |
| Modify Pass Through     |     |          |                |                |         |          |  |
| Delete Pass Through     |     |          |                |                |         |          |  |
| Identify Drive          |     |          |                |                |         |          |  |
| System Control          |     |          |                |                |         |          |  |
| System Config           |     |          |                |                |         |          |  |
| EtherNet Config         |     |          |                |                |         |          |  |
| View Fronts/Mite Reener | ~   |          |                |                |         |          |  |

## 3f. Setting the capacity of 4 disks which Volume Raid level are in Raid 0+1

| Function Menu         |   |                                  |                                     |
|-----------------------|---|----------------------------------|-------------------------------------|
| Quick Create          |   | Enter Volume Attribute On Raid S | Set # 01                            |
| RaidSet Functions     |   |                                  |                                     |
| Create Raid Set       |   | Volume Name                      | Volume Set #01                      |
| Delete Raid set       |   | Member Disks                     | 4                                   |
| Expand Raid Set       |   | Volume Raid Level                | Raid O+1 💌                          |
| Create Hot Spare      |   | Max Capacity Allowed             | 245.9 GB                            |
| Delete Hot Spare      | = | Select Volume Capacity           | 245.9 GB                            |
| VolumeSet Functions   |   | Volume Initialization Mode       | Foreground Init (Faster Completion) |
| Create Volume Set     |   | Volume Stripe Size               | 64 🔹 KBytes                         |
| Delete Volume Set     |   | Volume Cache Mode                | Write Back                          |
| Check Volume Set      |   | Tagged Command Queuing           | Enabled -                           |
| Stop Volume Set Check |   | Max SCSI Speed                   | 160MB/Sec 💌                         |
| Physical Drive        |   | SCSI Channel:SCSI ID:SCSI Lun    | 0 • : 0 • : 1 •                     |
| Create Pass Through   | - |                                  |                                     |
| Modify Pass Through   |   | Confirm The Operation            | [                                   |
| Delete Pass Through   |   | Lunari L                         |                                     |
| Identify Drive        |   | Submit Reset                     |                                     |
| System Control        |   |                                  |                                     |
| System Config         |   |                                  |                                     |
| EtherNet Config       | ~ |                                  |                                     |

User's Manual

## 3g. Using "Create Pass through" to create the JBOD with 1 disk

| ~ |                                                  |                                                                                                    |
|---|--------------------------------------------------|----------------------------------------------------------------------------------------------------|
|   |                                                  |                                                                                                    |
|   | Galant the TDE drive Ear Daws Three al           | 1                                                                                                    |
|   | Select the IDE drive For Pass Through            |                                                                                                    |
|   |                                                  |                                                                                                    |
|   | Select Channel Capacity                          | Model                                                                                                    |
|   | <ul> <li>IDE Ch11 122.9GB Maxtor 4R12</li> </ul> | COLO                                                                                                    |
|   | C IDE Ch12 122.9GB Maxtor 4R12                   | 201.0                                                                                                    |
|   |                                                  |                                                                                                    |
|   | Factor Dens Theread Did. Attailants              |                                                                                                    |
|   | Enter Pass Inrough Disk Attribute                |                                                                                                    |
|   |                                                  |                                                                                                    |
|   | Volume Cache Mode                                | Write Back 🔽                                                                                                    |
| = | Tagged Command Queuing                           | Enabled 💌                                                                                                    |
|   | Max SCSI Speed                                   | 60MB/Sec 💌                                                                                                    |
|   | SCSI Channel:SCSI ID:SCSI Lun                    |                                                                                                    |
|   |                                                  |                                                                                                    |
|   | Confirm The Operation                            |                                                                                                    |
|   |                                                  |                                                                                                    |
|   | Submit Reset                                     |                                                                                                    |
|   |                                                  |                                                                                                    |
|   |                                                  |                                                                                                    |
|   |                                                  |                                                                                                    |
|   |                                                  |                                                                                                    |
| ~ |                                                  |                                                                                                    |
|   |                                                  | Select the IDE drive For Pass Through Select Channel Capacity © IDE Ch11 122.9GB Maxtor 4R12 © IDE Ch12 122.9GB Maxtor 4R12 © IDE Ch12 122.9GB Maxtor 4R12 Enter Pass Through Disk Attribute Volume Cache Mode [Volume Cache Mode [Varged Command Queuing Max SCSI Speed SCSI Channel:SCSI_ID:SCSI_Lun [V Confirm The Operation Submit Reset |

## 3h. Using "Create Pass through" to create the JBOD with 1 disk

| Expand Raid Set            |   |         |            |              |             |                 |    |
|----------------------------|---|---------|------------|--------------|-------------|-----------------|----|
| Activate Raid Set          |   | a. 1. 1 |            |              |             | •               | 1  |
| Create Hot Spare           |   | Select  | the IDE di | we For P     | ass Through | h               |    |
| Delete Hot Spare           |   |         |            |              |             |                 |    |
| VolumeSet Functions        |   | Select  | Channel    | Capacity     |             | Model           |    |
| Create Volume Set          |   |         |            |              |             |                 |    |
| Delete Volume Set          |   | œ       | IDE Ch12   | 122.9GB      | Maxtor 4R1  | 120L0           |    |
| Modify Volume Set          |   |         |            |              |             |                 |    |
| Check Volume Set           |   |         |            |              |             |                 | 1  |
| Stop Volume Set Check      |   | Enter J | Pass Throu | igh Disk A   | ttribute    |                 |    |
| Physical Drive             |   |         |            |              |             |                 | -1 |
| Create Pass Through        |   | Volum   | e Cache M  | ode          |             | Write Back      |    |
| Modify Pass Through        | = | Tagged  | l Command  | Queuing      |             | Enabled 💌       |    |
| <u>Delete Pass Through</u> |   | Max SO  | CSI Speed  |              |             | 160MB/Sec -     | 1  |
| Identify Drive             |   | SCSI C  | hannel:SC  | SI ID:SCS    | I Lun       | 0 • : 0 • : 3 • | 1  |
| System Control             |   |         |            | -            | _           | Jb              | 1  |
| System Config              |   | Con     | firm The C | peration     |             |                 | 1  |
| EtherNet Config            |   |         |            | p the second |             |                 |    |
| View Events/Mute Beeper    |   | Submit  | Reset      |              |             |                 |    |
| Clear Event Buffer         |   |         |            |              |             |                 |    |
| Modify Password            |   |         |            |              |             |                 |    |
| Upgrade Firmware           |   |         |            |              |             |                 |    |
| <u>Restart Controller</u>  |   |         |            |              |             |                 |    |
| Information                | ~ |         |            |              |             |                 |    |

User's Manual

#### 3i. Click "Raid Set Hierarchy" to view the Subsystem configuration ^

### Delete Hot Spare

| Delete Hot Spare          | i in |                   |            |                           |                          |                       |                    |          | 1 |
|---------------------------|------|-------------------|------------|---------------------------|--------------------------|-----------------------|--------------------|----------|---|
| VolumeSet Functions       |      | Raid Set I        | Hiera      | rchy                      |                          |                       |                    |          |   |
| Create Volume Set         |      | -                 |            |                           |                          |                       |                    |          |   |
| Delete volume Set         |      |                   |            | IDE                       |                          | Volume Set            |                    |          |   |
| Modify Volume Set         |      | Raid S            | et         | Chann                     | els                      | (Ch/Id/Lun)           | Volume State       | Capacity |   |
| Stop Volume Set Check     |      |                   |            |                           | V                        | humo Sot # 00         |                    |          |   |
| Physical Drive            |      | <u>Raid Set #</u> | 00         | <u>Ch01</u>               | $\frac{\mathbf{v}}{(0)}$ | <u>(0/0)</u>          | Initializing(0.1%) | 491.8GB  |   |
| Create Pass Through       |      |                   |            | Ch02                      |                          |                       |                    |          | 1 |
| Modify Pass Through       |      |                   |            | Ch03                      |                          |                       |                    | _        |   |
| Delete Pass Through       |      |                   |            | Ch04                      |                          |                       |                    |          |   |
| Identify Drive            |      |                   |            | <u>CII04</u>              |                          |                       |                    |          |   |
| System Control            |      |                   |            | <u>Ch05</u>               |                          |                       |                    |          |   |
| System Config             |      |                   |            | <u>Ch06</u>               |                          |                       |                    |          |   |
| EtherNet Config           | =    | Raid Set #        | 01         | Ch07                      | Ve                       | <u>olume Set # 01</u> | Normal             | 245.9GB  |   |
| View Events/Mute Beeper   |      | reara isee n      | <u></u>    |                           | <u>(</u> 0               | <u>(0/1)</u>          | rtormar            | 215.500  |   |
| <u>Clear Event Buffer</u> |      |                   |            | Ch08                      |                          |                       |                    |          |   |
| Modify Password           |      |                   |            | Ch09                      |                          |                       |                    |          |   |
| Upgrade Firmware          |      |                   |            | Ch10                      |                          |                       |                    | _        |   |
| <u>Restart Controller</u> |      | Raid Set #        | 02         | Ch11                      | 41                       | 1201.0 (0/0/2)        | Normal             | 122.0GB  |   |
| Information               |      |                   | 02         | Ch12                      | 41                       | 12010 (0/0/2)         | Normal             | 122.90B  |   |
| RaidSet Hierarchy         |      | Raid Set #        | 03         | $\underline{\text{Ch12}}$ | 41                       | 120L0 (0/0/3)         | INOTTIAL           | 122.9GB  |   |
| System Information        |      |                   |            |                           |                          |                       |                    |          |   |
| Hardware Monitor          | ~    | IDE Char          | mels       |                           |                          |                       |                    |          | ~ |
|                           |      |                   |            |                           |                          |                       |                    |          |   |
| Delete Hot Spare          | •    |                   |            |                           |                          |                       |                    |          |   |
| VolumeSet Functions       |      |                   |            | <u>Ch10</u>               |                          |                       |                    |          | - |
| Create Volume Set         |      | Daid Cate         | 4.02       | Ch11                      | 4                        | D12010 (0/0/2)        | NT                 | 122.0CD  | - |
| <u>Delete Volume Set</u>  |      | Raid Set 7        | <u>702</u> | Chil                      | 4                        | R120L0(0/0/2)         | Normal             | 122.9GB  | _ |
| Modify Volume Set         |      | <u>Raid Set</u> ‡ | <u> </u>   | <u>Ch12</u>               | 4                        | <u>R120L0 (0/0/3)</u> | Normal             | 122.9GB  |   |
| <u>Check Volume Set</u>   |      |                   |            |                           |                          |                       |                    |          | _ |
| Stop Volume Set Check     |      | IDE Cha           | nnels      |                           |                          |                       |                    |          |   |
| Physical Drive            |      |                   |            |                           |                          |                       |                    |          | _ |
| Create Pass Through       |      | Channel           | U          | sage                      | Capac                    | ity                   | Model              |          |   |
| Modify Pass Through       |      | <u>Ch01</u>       | Raid       | Set # 00                  | 122.9G                   | B Maxtor 4R120        | LO                 |          |   |
| Delete Pass Through       |      | Ch02              | Raid       | Set # 00                  | 122.9G                   | B Maxtor 4R120        | LO                 |          |   |
| Identify Drive            |      | Ch03              | Raid       | Set # 00                  | 122.9G                   | B Maxtor 4R120        | LO                 |          | - |
| System Control            |      | Ch04              | Raid       | Set # 00                  | 122.9G                   | B Maxtor 4R120        | LO                 |          | - |
| System Config             |      | Ch05              | Raid       | Set # 00                  | 122.00                   | B Maxtor 4R120        | 10                 |          | - |
| View Events Mute Reepon   | =    |                   |            | G - 4 / 00                | 122.90                   | D Maxio 4R120         |                    |          | - |
| Clear Event Buffer        |      | <u>Cn06</u>       | Raid       | Set # 00                  | 122.9G                   | B Maxtor 4R120        | LO                 |          | _ |
| Modify Password           |      | <u>Ch07</u>       | Raid       | Set # 01                  | 122.9G                   | B Maxtor 4R120        | L0                 |          |   |
| Upgrade Firmware          |      | <u>Ch08</u>       | Raid       | Set # 01                  | 122.9G                   | B Maxtor 4R120        | LO                 |          |   |
| Restart Controller        |      | Ch09              | Raid       | Set # 01                  | 122.9G                   | B Maxtor 4R120        | LO                 |          |   |
| Information               |      | <u>Ch10</u>       | Raid       | Set # 01                  | 122.9G                   | B Maxtor 4R120        | LO                 |          | ٦ |
| RaidSet Hierarchy         |      | Ch11              | Pass       | Through                   | 122.9G                   | B Maxtor 4R120        | LO                 |          | - |
| System Information        |      | Ch12              | Pass       | Through                   | 122.9G                   | B Maxtor 4R120        | L0                 |          | - |
| Hardware Monitor          | ~    |                   |            |                           |                          |                       |                    |          |   |
|                           |      |                   | -          |                           |                          |                       |                    |          |   |

4. Setting Clustering (Redundant Server & HA software Dual Host). R6 with 6 disks (volume 0 and 1); R5 with 6 disks (volume 2 and 3) Volume-0(Slice-0) for Database Index, mapped to both two Hosts. Volume-1(Slice-1) for Database Data, mapped to both two Hosts. Volume-2(Slice-2) for local data to Host-A(1), mapped to Host-A(1) only. Volume-3(Slice-3) for local data to Host-B(2), mapped to Host-B(2) only.

User's Manual

### 4a. Create first Raid Set#00 with 6 disks

| Function Menu                                 | Ti |          |            |              |                | • |
|-----------------------------------------------|----|----------|------------|--------------|----------------|---|
| Quick Create                                  |    | Select   | The IDE D  | Drives For   | RAID Set       |   |
| RaidSet Functions                             |    |          |            |              |                |   |
| Create Raid Set                               |    | Select   | Channel    | Capacity     | Model          |   |
| <u>Delete Raid set</u>                        |    | <b>V</b> | IDE Ch01   | 122.9GB      | Maxtor 4R120L0 |   |
| Expand Raid Set                               |    | <b>v</b> | IDE Ch02   | 122.9GB      | Maxtor 4R120L0 |   |
| Create Hot Spare                              |    | <b>v</b> | IDE Ch03   | 122.9GB      | Maxtor 4R120L0 |   |
| Delete Hot Spare                              | =  | •        | IDE Ch04   | 122.9GB      | Maxtor 4R120L0 |   |
| VolumeSet Functions                           |    | ▼        | IDE Ch05   | 122.9GB      | Maxtor 4R120L0 |   |
| Create Volume Set                             |    | ₹        | IDE Ch06   | 122.9GB      | Maxtor 4R120L0 | = |
| <u>Delete Volume Set</u><br>Modify Volume Set |    |          | IDE Ch07   | 122.9GB      | Maxtor 4R120L0 |   |
| Check Volume Set                              |    |          | IDE Ch08   | 122.9GB      | Maxtor 4R120L0 |   |
| Stop Volume Set Check                         |    |          | IDE Ch09   | 122.9GB      | Maxtor 4R120L0 |   |
| Physical Drive                                |    |          | IDE Ch10   | 122.9GB      | Maxtor 4R120L0 |   |
| Create Pass Through                           |    |          | IDE Ch11   | 122.9GB      | Maxtor 4R120L0 |   |
| Modify Pass Through                           |    |          | IDE Ch12   | 122.9GB      | Maxtor 4R120L0 |   |
| Identify Drive                                |    | Raid S   | et Name    | Raid Set #00 |                |   |
| System Control                                |    |          |            |              |                |   |
| System Config                                 |    | Con      | firm The O | peration     |                |   |
| EtherNet Config<br>Wiew Frients/Mute Reeper   | ~  | Submit   | Reset      |              |                | ~ |

## 4b. Create second Raid Set#01 with 6 disks

| Function Menu                              | T |          |            |              |                |       |  |
|--------------------------------------------|---|----------|------------|--------------|----------------|-------|--|
| Quick Create                               |   | Select   | The IDE I  | Drives For   | RAID Set       |       |  |
| RaidSet Functions                          |   |          |            |              |                |       |  |
| Create Raid Set                            |   | Select   | Channel    | Capacity     |                | Model |  |
| <u>)elete Raid set</u>                     |   | <b>V</b> | IDE Ch07   | 122.9GB      | Maxtor 4R120L0 |       |  |
| xpand Raid Set                             |   |          | IDE Ch08   | 122.9GB      | Maxtor 4R120L0 |       |  |
| reate Hot Spare                            |   |          | IDE Ch09   | 122.9GB      | Maxtor 4R120L0 |       |  |
| elete Hot Spare                            | Ξ |          | IDE Ch10   | 122.9GB      | Maxtor 4R120L0 |       |  |
| VolumeSet Functions                        |   |          | IDE Ch11   | 122.9GB      | Maxtor 4R120L0 |       |  |
| <u>Create Volume Set</u>                   |   | <b>v</b> | IDE Ch12   | 122.9GB      | Maxtor 4R120L0 |       |  |
| <u>)elete Volume Set</u>                   |   | Raid S   | et Name    | Raid Set #01 |                |       |  |
| Modify Volume Set                          |   |          |            | 1            |                |       |  |
| Check Volume Set                           |   | Con      | firm The C | neration     |                |       |  |
| stop volume set Check                      |   |          |            | peration     |                |       |  |
| Physical Drive                             |   | Qubmit   | Depet      |              |                |       |  |
| Create Pass Through                        |   | Submit   | Reset      |              |                |       |  |
| dodify Pass Through                        |   |          |            |              |                |       |  |
| Delete Pass Through                        |   |          |            |              |                |       |  |
| dentify Drive                              |   |          |            |              |                |       |  |
| System Control                             |   |          |            |              |                |       |  |
| lystem Config                              |   |          |            |              |                |       |  |
| EtherNet Config<br>View Events/Mute Beener | ~ |          |            |              |                |       |  |

User's Manual

25

|                          | ^ |        |                |                |             |  |
|--------------------------|---|--------|----------------|----------------|-------------|--|
| Function Menu            |   | ,      |                |                |             |  |
| <u>Quick Create</u>      |   | Select | The Raid Set T | o Create Volum | e On It     |  |
| RaidSet Functions        |   |        |                |                |             |  |
| Create Raid Set          |   | Galant | Raid Set       | Marshar Dista  | Generaliter |  |
| <u>Delete Raid set</u>   |   | select | Name           | Member Disks   | Capacity    |  |
| Expand Raid Set          |   | •      | Raid Set # 00  | 6              | 737.7GB     |  |
| Activate Raid Set        |   |        | Paid Sat # 01  | 6              | 737 7CP     |  |
| Create Hot Spare         |   |        | Ratu Set # 01  | 0              | /37.70B     |  |
| <u>Delete Hot Spare</u>  | Ш | Submit | Pacat          |                |             |  |
| VolumeSet Functions      |   |        | T(6361         |                |             |  |
| Create Volume Set        |   |        |                |                |             |  |
| <u>Delete Volume Set</u> |   |        |                |                |             |  |
| Modify Volume Set        |   |        |                |                |             |  |
| Check Volume Set         |   |        |                |                |             |  |
| Stop Volume Set Check    |   |        |                |                |             |  |
| Physical Drive           |   |        |                |                |             |  |
| Create Pass Through      |   |        |                |                |             |  |
| Modify Pass Through      |   |        |                |                |             |  |
| Delete Pass Through      |   |        |                |                |             |  |
| Identify Drive           |   |        |                |                |             |  |
| System Control           |   |        |                |                |             |  |
| System Config            |   |        |                |                |             |  |
| EtherNet Config          |   |        |                |                |             |  |
| View Frents/Mute Beener  | ~ |        |                |                |             |  |

## 4c. Using Raid Set#00 to create the Volume Set#00

4d. Setting SCSI Channel on "0&1 for cluster"

| Function Menu                         |   |                                |                                       |
|---------------------------------------|---|--------------------------------|---------------------------------------|
| Quick Create                          |   | Enter Volume Attribute On Raid | Set # 00                              |
| RaidSet Functions                     |   |                                |                                       |
| Create Raid Set                       |   | Volume Name                    | Volume Set #00                        |
| <u>Delete Raid set</u>                |   | Member Disks                   | 6                                     |
| Expand Raid Set                       |   | Volume Raid Level              | Raid 6 💌                              |
| Activate Raid Set<br>Create Hot Spare |   | Max Capacity Allowed           | 491.8 GB                              |
| Delete Hot Spare                      | = | Select Volume Capacity         | 250 GB                                |
| VolumeSet Functions                   |   | Volume Initialization Mode     | Background Init (Instant Available) 💌 |
| <u>Create Volume Set</u>              |   | Volume Stripe Size             | 64 - KBytes                           |
| <u>Delete Volume Set</u>              |   | Volume Cache Mode              | Write Back                            |
| Modify Volume Set                     |   | Tagged Command Queuing         | Enabled V                             |
| Stop Volume Set Check                 |   | Max SCSI Speed                 | 160MB/Sec V                           |
| Physical Drive                        |   | SCSI Channel:SCSI ID:SCSI Lun  | 0&1 For Cluster ▼ : 0 ▼ : 0 ▼         |
| Create Pass Through                   |   |                                | ,,                                    |
| Modify Pass Through                   |   | Confirm The Operation          | 1                                     |
| Delete Pass Through                   |   | [                              |                                       |
| Identify Drive                        |   | Submit Reset                   |                                       |
| System Control                        |   |                                |                                       |
| System Config                         |   |                                |                                       |
| EtherNet Config                       |   |                                |                                       |
| View Frante/Mite Reener               | ~ |                                |                                       |

User's Manual

|                          | ^ |        |                 |                |         |         |
|--------------------------|---|--------|-----------------|----------------|---------|---------|
| Function Menu            |   |        |                 |                |         |         |
| Quick Create             |   | Select | The Raid Set T  | o Create Volum | e On It |         |
| RaidSet Functions        |   |        |                 |                |         |         |
| Create Raid Set          |   | Calast | Raid Set        | Mombor Diele   | Ca      | no oitr |
| <u>Delete Raid set</u>   |   | Belett | Name            | Member Disks   | Ca      | pacity  |
| Expand Raid Set          |   | e      | Raid Set # 00   | 6              | 737.7GB |         |
| <u>Activate Raid Set</u> |   |        | Raid Set #01    | 6              | 737 7GB |         |
| Create Hot Spare         |   |        | Itala bet // 01 | 0              | /3/./00 |         |
| <u>Delete Hot Spare</u>  | = | Submit | Report          |                |         |         |
| VolumeSet Functions      |   |        | Reder           |                |         |         |
| Create Volume Set        |   |        |                 |                |         |         |
| <u>Delete Volume Set</u> |   |        |                 |                |         |         |
| Modify Volume Set        |   |        |                 |                |         |         |
| <u>Check Volume Set</u>  |   |        |                 |                |         |         |
| Stop Volume Set Check    |   |        |                 |                |         |         |
| Physical Drive           |   |        |                 |                |         |         |
| Create Pass Through      |   |        |                 |                |         |         |
| Modify Pass Through      |   |        |                 |                |         |         |
| Delete Pass Through      |   |        |                 |                |         |         |
| Identify Drive           |   |        |                 |                |         |         |
| System Control           |   |        |                 |                |         |         |
| System Config            |   |        |                 |                |         |         |
| EtherNet Config          |   |        |                 |                |         |         |
| View Events/Mute Reener  | ~ |        |                 |                |         |         |

## 4e. Using Raid Set#00 to create the Volume Set#01

4f. Setting SCSI Channel on "0&1 for cluster"

|                                               | - |                                |                                     |
|-----------------------------------------------|---|--------------------------------|-------------------------------------|
| Function Menu                                 | l |                                |                                     |
| <u>Quick Create</u>                           |   | Enter Volume Attribute On Raid | Set # 00                            |
| RaidSet Functions                             |   |                                |                                     |
| Create Raid Set                               |   | Volume Name                    | Volume Set #01                      |
| <u>Delete Raid set</u>                        |   | Member Disks                   | 6                                   |
| Expand Raid Set<br>Activate Raid Set          |   | Volume Raid Level              | Raid 6 💌                            |
| Create Hot Spare                              |   | Max Capacity Allowed           | 241.8 GB                            |
| Delete Hot Spare                              | Ш | Select Volume Capacity         | 241.8 GB                            |
| VolumeSet Functions                           |   | Volume Initialization Mode     | Background Init (Instant Available) |
| <u>Create Volume Set</u>                      |   | Volume Stripe Size             | 64 🔹 KBytes                         |
| <u>Delete volume set</u><br>Modify Volume Set |   | Volume Cache Mode              | Write Back                          |
| Check Volume Set                              |   | Tagged Command Queuing         | Enabled -                           |
| <u>Stop Volume Set Check</u>                  |   | Max SCSI Speed                 | 16DMB/Sec -                         |
| Physical Drive                                |   | SCSI Channel:SCSI ID:SCSI Lun  | 0&1 For Cluster 💌 : 0 💌 : 1 💌       |
| <u>Create Pass Through</u>                    |   |                                |                                     |
| Modify Pass Through                           |   | Confirm The Operation          |                                     |
| <u>Delete Pass Through</u>                    |   | •                              |                                     |
| Identify Drive                                |   | Submit Reset                   |                                     |
| System Control                                |   |                                |                                     |
| System Config                                 |   |                                |                                     |
| EtherNet Config                               | ~ |                                |                                     |

User's Manual

|                          | ^ |        |                |                |          |  |
|--------------------------|---|--------|----------------|----------------|----------|--|
| Function Menu            |   | ,<br>  |                |                |          |  |
| Quick Create             |   | Select | The Raid Set T | o Create Volum | e On It  |  |
| RaidSet Functions        |   |        |                |                |          |  |
| Create Raid Set          |   | Galant | Raid Set       | Marshar Dista  | Gamaaita |  |
| <u>Delete Raid set</u>   |   | select | Name           | Member Disks   | Capacity |  |
| Expand Raid Set          |   | 0      | Raid Set # 00  | 6              | 737.7GB  |  |
| Activate Raid Set        |   | 6      | Paid Sat # 01  | 6              | 727 700  |  |
| Create Hot Spare         |   |        | Ratu Set # 01  | 0              | /3/./0B  |  |
| <u>Delete Hot Spare</u>  | = | Submit | Boost          |                |          |  |
| VolumeSet Functions      |   | Submit | Reset          |                |          |  |
| <u>Create Volume Set</u> |   |        |                |                |          |  |
| <u>Delete Volume Set</u> |   |        |                |                |          |  |
| Modify Volume Set        |   |        |                |                |          |  |
| Check Volume Set         |   |        |                |                |          |  |
| Stop Volume Set Check    |   |        |                |                |          |  |
| Physical Drive           |   |        |                |                |          |  |
| Create Pass Through      |   |        |                |                |          |  |
| Modify Pass Through      |   |        |                |                |          |  |
| Delete Pass Through      |   |        |                |                |          |  |
| Identify Drive           |   |        |                |                |          |  |
| System Control           |   |        |                |                |          |  |
| System Config            |   |        |                |                |          |  |
| EtherNet Config          |   |        |                |                |          |  |
| View Frients/Mute Reener | ~ |        |                |                |          |  |

## 4g. Using Raid Set#01 to create the Volume Set#03

## 4h. Setting SCSI Channel on "Channel 0"

|                        | <u>^</u> |                                  |                                       |
|------------------------|----------|----------------------------------|---------------------------------------|
| Function Menu          |          |                                  |                                       |
| Quick Create           |          | Enter Volume Attribute On Raid S | Set # 01                              |
| RaidSet Functions      |          |                                  |                                       |
| Create Raid Set        |          | Volume Name                      | Volume Set #02                        |
| <u>Delete Raid set</u> |          | Member Disks                     | 6                                     |
| Expand Raid Set        |          | Volume Raid Level                | Raid 5 💌                              |
| Create Hot Spare       |          | Max Capacity Allowed             | 614.7 GB                              |
| Delete Hot Spare       | =        | Select Volume Capacity           | 300 GB                                |
| VolumeSet Functions    |          | Volume Initialization Mode       | Background Init (Instant Available) 💌 |
| Create Volume Set      |          | Volume Stripe Size               | 64 - KBytes                           |
| Delete Volume Set      |          | Volume Cache Mode                | Write Back 💌                          |
| Check Volume Set       |          | Tagged Command Queuing           | Enabled -                             |
| Stop Volume Set Check  |          | Max SCSI Speed                   | 160MB/Sec -                           |
| Physical Drive         |          | SCSI Channel:SCSI ID:SCSI Lun    |                                       |
| Create Pass Through    |          |                                  |                                       |
| Modify Pass Through    |          | Confirm The Operation            | 1                                     |
| Delete Pass Through    |          |                                  |                                       |
| Identify Drive         |          | Submit Reset                     |                                       |
| System Control         |          |                                  |                                       |
| System Config          |          |                                  |                                       |
| EtherNet Config        | ~        |                                  |                                       |
| T D D D D              | ×        |                                  |                                       |

User's Manual

| 4i. Using Raid Set#01 | to crea | te the | Volume | Set#04 |
|-----------------------|---------|--------|--------|--------|
| ^                     |         |        |        |        |

| Function Menu             | 1 🔟 |        |                |                |         |      |
|---------------------------|-----|--------|----------------|----------------|---------|------|
| Quick Create              |     | Select | The Raid Set T | o Create Volum | e On It |      |
| RaidSet Functions         |     | Beleet | ine Raid Set 1 | o create volum | t on a  |      |
| Create Raid Set           |     | Select | Raid Set       | Member Disks   | Сара    | city |
| Delete Raid Set           |     |        | Name           |                | -       | •    |
| Astinte Deid Get          |     | 0      | Raid Set # 00  | 6              | 737.7GB |      |
| Activate Raid Set         |     | C      | Raid Set # 01  | 6              | 737.7GB |      |
| <u>oreate Hot Spare</u>   | -   |        |                |                | 1       |      |
| Jelete Hot Spare          |     | Submit | Reset          |                |         |      |
| VolumeSet Functions       |     |        |                |                |         |      |
| <u> Treate Volume Set</u> |     |        |                |                |         |      |
| )elete Volume Set         |     |        |                |                |         |      |
| fodify Volume Set         |     |        |                |                |         |      |
| Theck Volume Set          |     |        |                |                |         |      |
| top Volume Set Check      |     |        |                |                |         |      |
| Physical Drive            |     |        |                |                |         |      |
| Treate Pass Through       |     |        |                |                |         |      |
| Iodify Pass Through       |     |        |                |                |         |      |
| Delete Pass Through       |     |        |                |                |         |      |
| dentify Drive             |     |        |                |                |         |      |
| System Control            |     |        |                |                |         |      |
| System Config             | -   |        |                |                |         |      |
| EtherNet Config           |     |        |                |                |         |      |
| iliaw Exante/Mita Raanan  | ~   |        |                |                |         |      |

## 4j. Setting SCSI Channel on "Channel 1"

|                                               | <u> </u> |                                                                                                    |                                       |
|-----------------------------------------------|----------|----------------------------------------------------------------------------------------------------|---------------------------------------|
| Function Menu                                 |          | ,                                                                                                    |                                       |
| Quick Create                                  |          | Enter Volume Attribute On Raid S                                                                                                    | Set # 01                              |
| RaidSet Functions                             |          |                                                                                                    |                                       |
| Create Raid Set                               |          | Volume Name                                                                                                    | Volume Set #03                        |
| Delete Raid set                               |          | Member Disks                                                                                                    | 6                                     |
| Expand Raid Set<br>Activate Raid Set          |          | Volume Raid Level                                                                                                    | Raid 5 💌                              |
| Create Hot Spare                              |          | Max Capacity Allowed                                                                                                    | 314.7 GB                              |
| Delete Hot Spare                              | =        | Select Volume Capacity                                                                                                    | 314.7 GB                              |
| VolumeSet Functions                           |          | Volume Initialization Mode                                                                                                    | Background Init (Instant Available) 💌 |
| <u>Create Volume Set</u>                      |          | Volume Stripe Size                                                                                                    | 64 💌 KBytes                           |
| <u>Delete Volume Set</u><br>Modify Volume Set |          | Volume Cache Mode                                                                                                    | Write Back                            |
| Check Volume Set                              |          | Tagged Command Queuing                                                                                                    | Enabled 💌                             |
| Stop Volume Set Check                         |          | Max SCSI Speed                                                                                                    | 160MB/Sec -                           |
| Physical Drive                                |          | SCSI Channel:SCSI ID:SCSI Lun                                                                                                    | 1 • : 0 • : 2 •                       |
| Create Pass Through                           |          |                                                                                                    |                                       |
| Modify Pass Through                           |          | Confirm The Operation                                                                                                    |                                       |
| <u>Delete Pass Through</u>                    |          | in in the second second s |                                       |
| Identify Drive                                |          | Submit Reset                                                                                                    |                                       |
| System Control                                |          |                                                                                                    |                                       |
| System Config                                 |          |                                                                                                    |                                       |
| EtherNet Config                               |          |                                                                                                    |                                       |
| View Fronte/Mute Reener                       | ~        |                                                                                                    |                                       |

User's Manual

## 5. Hot-plug JBOD function over 12 disks

JBOD is an exclusive function with RAID function. If JBOD is selected, all the 12 channel will be mapped to both host 1 and host 2.

#### **Disk Identification:**

DISK Channel – Host SCSI Channel\SCSI ID\SCSI LUN

| IDE Ch1  | <br>0&1/0/0  |
|----------|--------------|
| IDE Ch2  | <br>0&1/1/0  |
| IDE Ch3  | <br>0&1/2/0  |
| IDE Ch4  | <br>0&1/3/0  |
| IDE Ch5  | <br>0&1/4/0  |
| IDE Ch6  | <br>0&1/5/0  |
| IDE Ch7  | <br>0&1/6/0  |
| IDE Ch8  | <br>0&1/8/0  |
| IDE Ch9  | <br>0&1/9/0  |
| IDE Ch10 | <br>0&1/10/0 |
| IDE Ch11 | <br>0&1/11/0 |
| IDE Ch12 | <br>0&1/12/0 |
|          |              |

5a. Selected "JBOD"

| <u>Delete Hot Spare</u>   |   |                             |                                    |
|---------------------------|---|-----------------------------|------------------------------------|
| VolumeSet Functions       | Î |                             |                                    |
| Create Volume Set         |   | System Configurations       |                                    |
| <u>Delete Volume Set</u>  |   |                             |                                    |
| <u>Modify Volume Set</u>  |   | System Beeper Setting       | Enabled 🔽                          |
| Check Volume Set          |   | Rebuild Priority            | Medium(50%) 💌                      |
| stop volume set Check     |   | Terminal Port Configuration | Baud Rate 115200 • , Stop Bits 1 • |
| Create Dass Through       |   | JBOD/RAID Configuration     | JBOD -                             |
| Modify Pass Through       |   | Max ATA Mode Supported      | ATA133 💌                           |
| Delete Pass Through       |   |                             |                                    |
| Identify Drive            |   | 🖉 Confirm The Operation     |                                    |
| System Control            |   |                             |                                    |
| System Config             |   | Submit Reset                |                                    |
| EtherNet Config           |   |                             |                                    |
| View Events/Mute Beeper   | = |                             |                                    |
| <u>Clear Event Buffer</u> |   |                             |                                    |
| Modify Password           |   |                             |                                    |
| Upgrade Firmware          |   |                             |                                    |
| <u>Restart Controller</u> |   |                             |                                    |
| Information               |   |                             |                                    |
| RaidSet Hierarchy         |   |                             |                                    |
| System Information        |   |                             |                                    |
| Hardware Monitor          |   |                             |                                    |
|                           | ~ |                             |                                    |

User's Manual

## 5b. JBOD Created Successfully message

| Delete Hot Spare          | ^ |                                    |
|---------------------------|---|------------------------------------|
| VolumeSet Functions       |   |                                    |
| Create Volume Set         |   |                                    |
| Delete Volume Set         |   |                                    |
| Modify Volume Set         |   |                                    |
| Check Volume Set          |   | Paid System Is Configured As IBOD  |
| Stop Volume Set Check     |   | Darameter Undated Successfully     |
| Physical Drive            |   | T at affecter Opdated Successfully |
| Create Pass Through       |   |                                    |
| Modify Pass Through       |   |                                    |
| Delete Pass Through       |   |                                    |
| Identify Drive            |   |                                    |
| System Control            |   |                                    |
| System Config             |   |                                    |
| EtherNet Config           |   |                                    |
| View Events/Mute Beeper   | = |                                    |
| <u>Clear Event Buffer</u> |   |                                    |
| Modify Password           |   |                                    |
| Upgrade Firmware          |   |                                    |
| <u>Restart Controller</u> |   |                                    |
| Information               |   |                                    |
| RaidSet Hierarchy         |   |                                    |
| System Information        |   |                                    |
| Hardware Monitor          |   |                                    |
| <u> </u>                  | ~ |                                    |

User's Manual

### Method 2: RS-232 1. One single RAID-6 over 12 disks with only one logical drive.

1a. Select "Quick Volume/Raid Setup "from the Main Menu to create a Raid set–(based on current total number of drives) and synchronously quick configure the Volume set in R6

| Main Menu<br>+                         | +*                            |   |
|----------------------------------------|-------------------------------|---|
| Quick Volume/Rai                       | <mark>iSetup</mark> ¦ ∗       |   |
| Volume Set Funct:                      |                               |   |
| Physical Drives<br>  Raid System Funct | lotal & Drives  <br> +        | - |
| Ethernet Configu                       | -  Raid 0                     |   |
| View System Even                       | t Raid 0+1                    | * |
| Clear Event Buffe                      | e; Kaid 0+1+Spare<br>  Poid 9 |   |
| Sustem Information                     | Baid 5                        |   |
| +                                      | - Raid 3 + Spare              |   |
|                                        | Raid 5 + Spare                |   |
|                                        | Raid 6                        |   |
|                                        | Raid 6 + Spare                |   |

1b. Select Capacity: to adjust capacity setting by press " "button or " " button

| Main Menu<br>  Ouick Volume/Raid Se                                                                                                    | +<br>  ++<br>  Available Capacity : 1229.4 GB  <br>tup   +                                                                                                    |
|----------------------------------------------------------------------------------------------------|----------------------------------------------------------------------------------------------------|
| Raid Set Function<br>Volume Set Functi<br>Physical Drives  <br>Raid System Funct<br>Ethernet Configur <br>View System Event<br>Clear Event Buffe<br>Hardware Monitor<br>System Informatio | Selected Capacity : 1229.4 GB         Total 12 Drives         Raid 0         Raid 0+1         Raid 0+1+Spare         Raid 3         Raid 5         Raid 3 + Spare         Raid 5 + Spare |
| rowKey Or AZ:Move Cursor                                                                                                    | Raid 6 + Spare<br>                                                                                                    |

User's Manual

1c. Select Stripe Size

| Tec<br>+<br>  Main Menu                                                                                           | hnology Corporation RAID Controller                                                                  |
|----------------------------------------------------------------------------------------------------|----------------------------------------------------------------------------------------------------|
| Quick Volume/Raid S<br>Raid Set Function                                                                          | etup                                                                                                 |
| Physical Drives  <br>  Raid System Funct+-<br>  Ethernet Configur<br>  View System Event <br>  Clear Event Buffe! | Total 12 Drives  <br>Raid 0   Select Stripe Size  <br>Raid 0+1 +                                     |
| Hardware Monitor                                                                                                  | Raid 3 8K<br>Raid 5 8K<br>Raid 5 16K<br>Raid 3 + Spare 32K<br>Raid 5 + Spare 64K                     |
| ∎<br> -                                                                                                    | Raid         6         128K         1           Raid         6         + Spare         ++         ++ |
| ArrowKey Or AZ:Move Curso                                                                                         | r, Enter:Select, ESC:Escape, L:Line Draw, X:Redra                                                    |

1d. Select "YES"

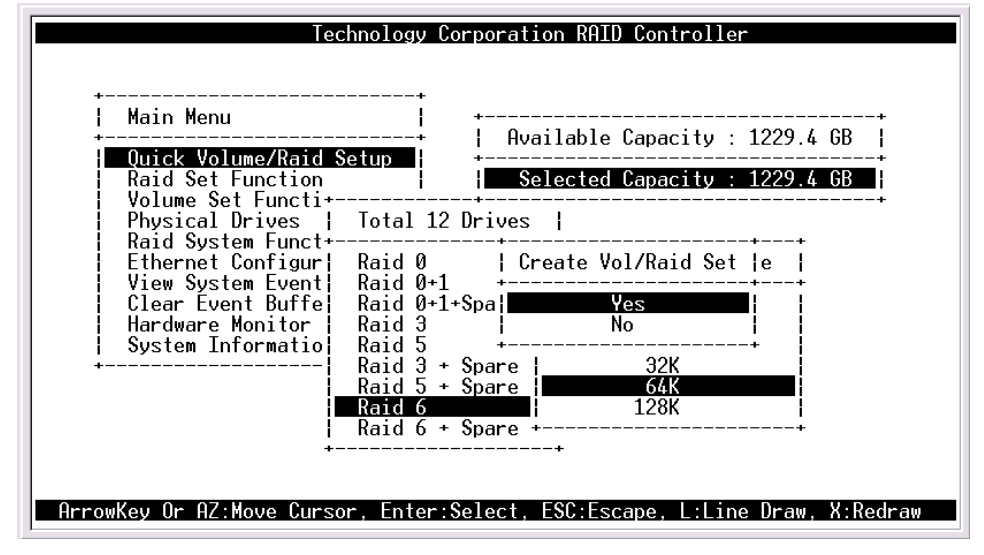

**User's Manual** 

1e. Initialization Mode: select " Foreground" or "Background"

#### Foreground init:

The initialization proceeds must be completed before the volume set ready for system accesses.

#### Background init:

the initialization proceeds as a background task, the volume set is fully accessible for system reads and writes. The operating system can instantly access to the newly created arrays without requiring a reboot and waiting the initialization

| Тес                                                                                                    | hnology Corporation RAID Controller                                               |
|----------------------------------------------------------------------------------------------------|-----------------------------------------------------------------------------------|
| Main Menu<br>  <b>Ouick Volume/Raid S</b><br>  Raid Set Function                                                                                                    | etup Selected Capacity : 1229.4 GB                                                |
| Volume Set Functi+-<br>Physical Drives  <br>Raid System Funct+-<br>Ethernet Configur <br>View System Event <br>Clear Event Buffe<br>Hardware Monitor<br>System Informatio | Total 12 Drives           Raid 0         Initialization Mode           Raid 0+1 + |
| ArrowKey Or AZ:Move Cursc                                                                                                    | r, Enter:Select, ESC:Escape, L:Line Draw, X:Redraw                                |

"One single RAID-6 over 12 disks" has been successful completed

### 2. <u>One single RAID-6 over 12 disks. Cut up this RAID array into 4</u> logical drives (LUNs).

2a. Select "Quick Volume/Raid Setup " from the Main Menu to create a Raid set#00–(based on current total number of drives) and synchronously quick configure the Volume set in R6. Then, select capacity for the first Volume (#00).

User's Manual

| Tech<br>Main Menu<br>Quick Volume/Raid Se<br>Raid Set Function<br>Volume Set Functi+<br>Physical Drives  <br>Raid System Funct+<br>Ethernet Configur<br>View System Event | nology Corporation RAID Controller                                         |
|----------------------------------------------------------------------------------------------------|----------------------------------------------------------------------------|
| ArrowKey Or AZ:Move Cursor                                                                                                    | Raid 3<br>Raid 5<br>Raid 5 + Spare<br>Raid 5 + Spare<br>Raid 6 + Spare<br> |

2b. Select Stripe Size

| Тес                                                                                                    | chnology Corporati                                                       | ion RAID Controller                               |                  |
|----------------------------------------------------------------------------------------------------|--------------------------------------------------------------------------|---------------------------------------------------|------------------|
| Main Menu<br>Quick Volume/Raid S<br>Raid Set Function                                                                                              | <br><br>Setup<br>    Se                                                  | ailable Capacity : 1229<br>elected Capacity : 300 | .4 GB  <br>.0 GB |
| Physical Drives  <br>Physical Drives  <br>Raid System Funct+<br>Ethernet Configur <br>View System Event <br>Clear Event Buffe <br>Hardware Monitor | Total 12 Drives<br>Raid 0<br>Raid 0+1<br>Raid 0+1+Spare<br>Raid 3        | l<br>Select Stripe Size<br>4K<br>8K               | +<br>+<br> <br>+ |
| System Informatio                                                                                                    | Raid 5<br>Raid 3 + Spare<br>Raid 5 + Spare<br>Raid 6<br>Raid 6 + Spare - | 16K<br>32K<br>64K<br>128K                         | +                |
| +-<br>ArrowKey Or AZ:Move Curso                                                                                                    | or, Enter:Select,                                                        | +<br>ESC:Escape, L:Line Dra                       | w, X:Redraw      |

User's Manual

2c. Select "Yes"

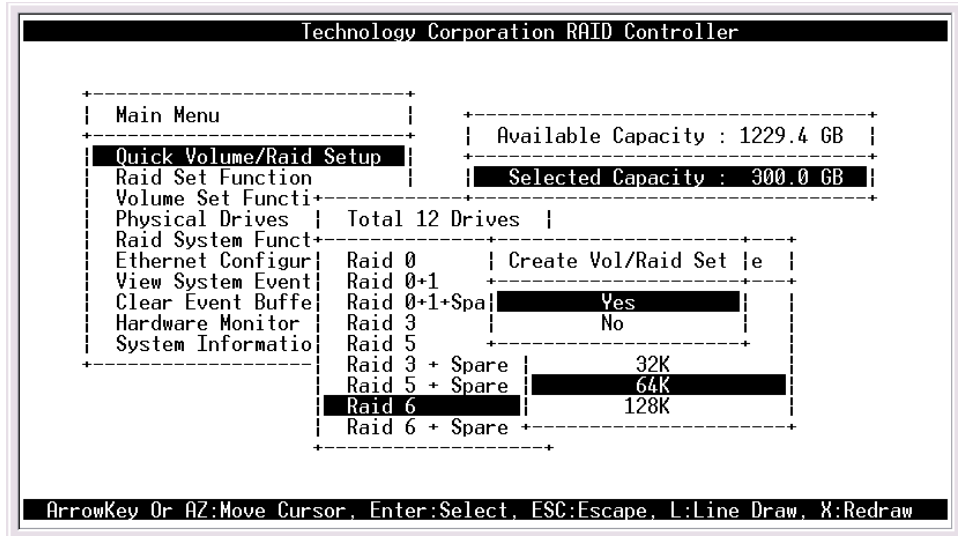

2d. Initialization Mode: select " Foreground" or "Background"

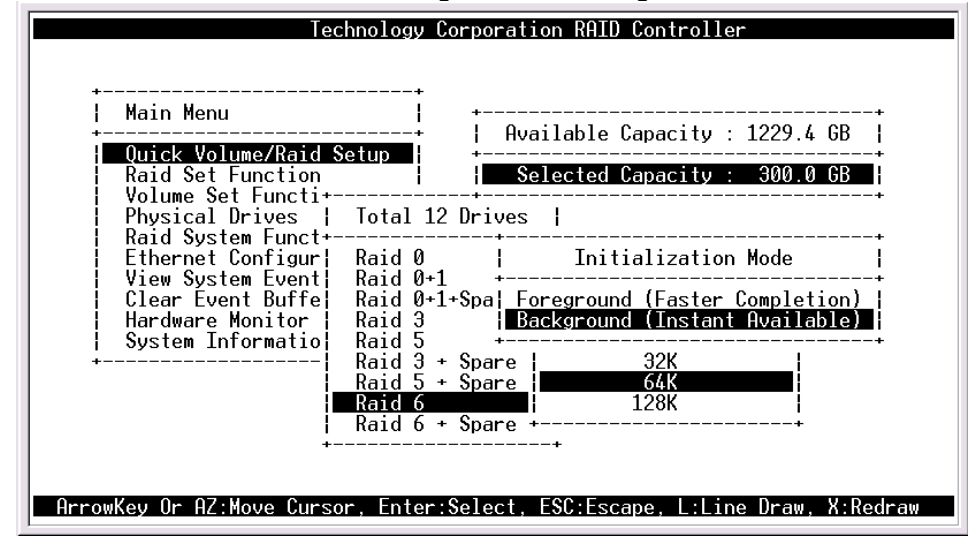

User's Manual

2e. Create Volume#01 from Raid Set#00

| Qu        Volume Set Functions           Ra+       *         Vo        Creat++         Ph        Delet        Create Volume From Raid Set           Ra        Modif++         Et        Check        Raid Set # 00         Vi        Stop ++         C1        Display Volume Info.           Ha++       System Information | Main Menu                                                                                          | +                                                    |                |
|----------------------------------------------------------------------------------------------------|----------------------------------------------------------------------------------------------------|------------------------------------------------------|----------------|
| Voi       Ureal         Phi       Delet!       Create Volume From Raid Set           Rai       Modif+                                                                                                    | Qu¦ Volume Set F<br>Ra+                                                                            | unctions                                             |                |
| System Information                                                                                                    | VO  Ureal+<br>Ph  Delet  Crea<br>Ra  Modif+<br>Et  Check <br>Vi  Stop +<br>Cl  Display Volu<br>Ha+ | nte Volume From Raid So<br>Raid Set # 00<br>me Info. | +<br>et  <br>+ |
|                                                                                                    | System Informatio                                                                                  | n  <br>+                                             |                |

2f. Select Capacity. Then, press " ESC" button to go to the next screen

| ¦ Main Me       | enu<br>                            | <b>+</b>                                         | +<br>  Available Capaci             | itu: 9 |          |
|-----------------|------------------------------------|--------------------------------------------------|-------------------------------------|--------|----------|
| Qu¦ Vo<br>Ra+   | olume Set                          | Functions                                        | Selected Capaci                     | tv : 6 | 100.0 GB |
| Vol Cr<br>Ph De | <mark>reat</mark> +-¦ ∖<br>elet¦ + | Volume Creation                                  | +                                   | -+     |          |
| Et Cl           | neck¦                              | aid Level :                                      | 6<br>929 AGB                        |        |          |
| C1 Di<br>Ha+    | isplay S                           | Stripe Size :<br>SCSI Channel :                  | 64K<br>0                            |        |          |
| System          | Infor 5                            | SCSI ID :<br>SCSI LUN :                          | 0<br>1                              |        |          |
|                 | (<br>  1<br>  M                    | Cache Mode :<br>Tag Queuing :<br>Max Sync Rate : | Write Back<br>Enabled<br>160 MB/sec |        |          |

User's Manual

| Technology Corporation RAID Controller                                                                             |
|----------------------------------------------------------------------------------------------------|
| Main Menu  <br>++<br>  Qu  Volume Set Functions  <br>  Ra++<br>  Vo  Creat+-  Volume Creation  <br>  Ph  Delet  ++ |
| Ra  Modif+       Volume Name       : V+                                                                            |
| ++<br>Volume Set # 00 : Initialize : 2.4% Completed, Elapse Time = 00:02:35                                        |

2h. Initialization Mode: select " Foreground" or "Background"

| +<br>  Main Mer                | +<br>u                                                                                                    |
|--------------------------------|----------------------------------------------------------------------------------------------------|
| Qu  Vol                        | ume Set Functions                                                                                                    |
|                                | al+-  Volume Creation                                                                                                    |
| Ral Mod                        | if+-  Volume Name : V+<br>ck  Raid Level : 6  Initialization Mode                                                                                                    |
| Cl  Dis<br>  Ha+<br>  System I | play Stripe Size : 6  Foreground (Faster Completion)<br>SCSI Channel : 0  Background (Instant Available)<br>nfor SCSI ID : 0+<br>SCSI LUN : 1<br>Cache Mode : Write Back |
|                                | Tag Queuing : Enabled<br>Max Sync Rate : 160 MB/sec                                                                                                    |

User's Manual

2i. Create third Volume#02 from Raid Set#00

| Main                             | Menu                                             |                                      |          |
|----------------------------------|--------------------------------------------------|--------------------------------------|----------|
| Qu <br>  Ra+-                    | Volume Set Func                                  | tions  <br>+                         | +        |
| Ph<br>Ra<br>Et                   | Delet  Create<br>Modif+R                         | Volume From Raid Set<br>aid Set # 00 | t  <br>+ |
| V1 <br>  C1 <br>  Ha+-<br>  Syst | Stop +<br>Display Volume 1<br><br>em Information | Info.  <br>+<br>                     | +        |
| +                                |                                                  | +                                    |          |

2j. Setting the Volume set #02 capacity

|                                                                                       | Technology Cor                                                                                                    | poration RAID Contr                                                                          | roller               |
|---------------------------------------------------------------------------------------|----------------------------------------------------------------------------------------------------|----------------------------------------------------------------------------------------------|----------------------|
| Main Menu<br>  Qu  Volume Set                                                         | Functions                                                                                                    | Available Capaci                                                                             | ty : 629.4 GB        |
| Vo<br>Vo<br>Ph<br>Belet<br>Et<br>Et<br>Check<br>Vi<br>Stop +-<br>Cl<br>Display<br>Ha+ | Volume Creation<br>Volume Name :<br>Raid Level :<br>Capacity :<br>Stripe Size :<br>SCSI Channel :<br>SCSI Channel :<br>SCSI LUN :<br>Cache Mode :<br>Tag Queuing :<br>Max Sync Rate : | Volume Set # 02<br>6<br>629.46B<br>64K<br>0<br>0<br>2<br>Write Back<br>Enabled<br>160 MB/sec | +<br>+<br>+          |
| Volume Set # 00 : I                                                                   | nitialize :                                                                                                    | 4.1% Completed, El                                                                           | apse Time = 00:04:26 |

The rest of steps, please repeat the step "2g"to create Volume set and "2h"to select Initialization Mode

User's Manual

2k. Create forth Volume#03 from Raid Set#00

| Main                             | Menu                                                                                  |                                |
|----------------------------------|---------------------------------------------------------------------------------------|--------------------------------|
| Qu¦                              | Volume Set Function                                                                   | +<br>s                         |
| Vo<br>Ph<br>Ra<br>Et<br>Vi<br>Cl | Creat<br>Delet¦ Create Volu<br>Modif+<br>Check¦ Raid<br>Stop +<br>Display Volume Info | me From Raid Set  <br>Set # 00 |
| Ha+-<br>Syst                     | em Information                                                                        | +<br>                          |

2I. Setting the Volume set #03 capacity

| +<br>  Main Menu                                                                                           |                                                                                                    |
|----------------------------------------------------------------------------------------------------|----------------------------------------------------------------------------------------------------|
| Qu¦ Volume Se<br>  Ra+                                                                                     | t Functions                                                                                                    |
| vo Greau+-<br>Ph  Delet <br>Ra  Modif+-<br>Et  Check <br>Vi  Stop +-<br>Cl  Display<br>Ha+<br>System Infor | Volume treationVolume NameVolume Set # 03Raid Level: 6Capacity: 329.4GBStripe Size: 64KSCSI Channel: 0SCSI ID: 0SCSI LUN: 3Cache Mode: Write BackTag Queuing: EnabledMax Sync Rate: 160 MB/sec |

The rest of steps, please repeat the step "2g"to create Volume set and "2h"to select Initialization Mode

User's Manual

#### 3. <u>Multiple RAID over 12 disks (Maximum 16 arrays)</u> RAID-6 with 6 disks, RAID-0+1 with 4 disks, JBOD with 2 disks

3a. Select "Raid set function" from the Main Menu to create first RAID Set #00 with 4 disks. Then, press " ESC" button to go to the next screen

| Technology Corporation RAID Controller                                                                                                    |   |
|----------------------------------------------------------------------------------------------------|---|
| Qu++                                                                                                    | - |
| Ph  Ex  [*]Ch01  122.9GBMaxtor 4R120L0<br>  Ra  Ac  [*]Ch02  122.9GBMaxtor 4R120L0<br>  Et  Cr  [*]Ch03  122.9GBMaxtor 4R120L0                |   |
| CI Ra [*]Ch05] 122.9GBMaxtor 4R120L0<br>Ha+ [*]Ch06] 122.9GBMaxtor 4R120L0<br>System []Ch07] 122.9GBMaxtor 4R120L0                            |   |
| +  [ ]Ch08  122.9GBMaxtor 4R120L0<br>  [ ]Ch09  122.9GBMaxtor 4R120L0<br>  [ ]Ch10  122.9GBMaxtor 4R120L0<br>  [ ]Ch10  122.9GBMaxtor 4R120L0 |   |
| [ ]Ch12  122.96BMaxtor 4R120L0                                                                                                    | - |

3b. Select "Yes"

| Technology Corporation RAID Controller                                                                                                    |
|----------------------------------------------------------------------------------------------------|
| Kal     Cal     Select IDE Drives For Raid Set       Vol     De+                                                                                                    |
| Ph       Ex        [*]Ch01        122.9GBMaxtor 4R120L0         Ra       Ac       [*]Ch02        122.9GBMaxtor++         Et       Cr       [*]Ch03        122.9GBMaxtor          Vi       De       [*]Ch04        122.9GBMaxtor++         C1        Ra       [*]Ch05        122.9GBMaxtor          Ha+       [*]Ch06        122.9GBMaxtor        No         System       []Ch07        122.9GBMaxtor +       No          []Ch07        122.9GBMaxtor + & R120L0       []Ch09           []Ch08        122.9GBMaxtor 4R120L0       [] |
| Ch10  122.9GBMaxtor 4R120L0<br>  [  Ch11  122.9GBMaxtor 4R120L0<br>  [  Ch12  122.9GBMaxtor 4R120L0                                                                                                    |
| ++<br>ArrowKey Or AZ:Move Cursor, Enter:Select, ESC:Escape, L:Line Draw, X:Redraw                                                                                                    |

User's Manual

3c. Press "Enter"

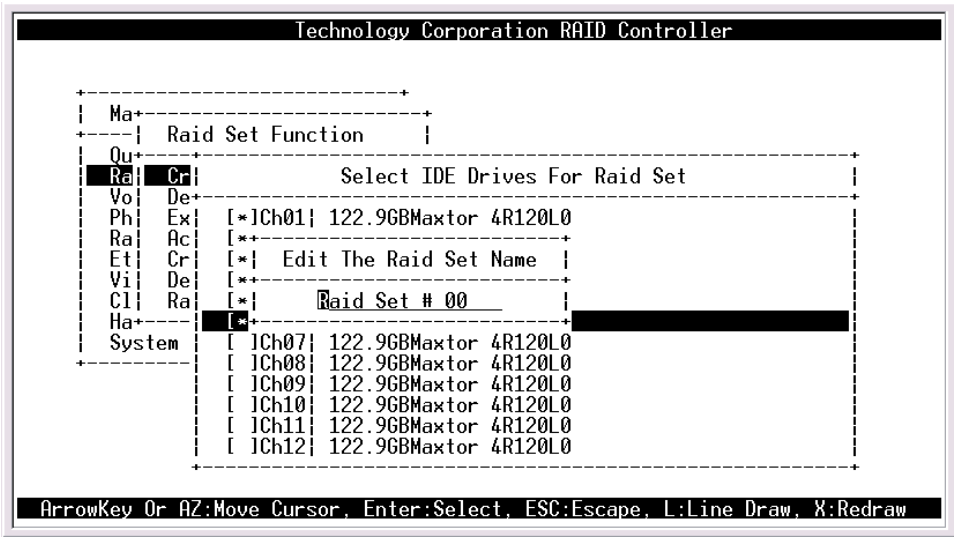

3d. Select "Raid set function" from the Main Menu to create the second Raid Set #01with 2 disks. Then select "Yes".

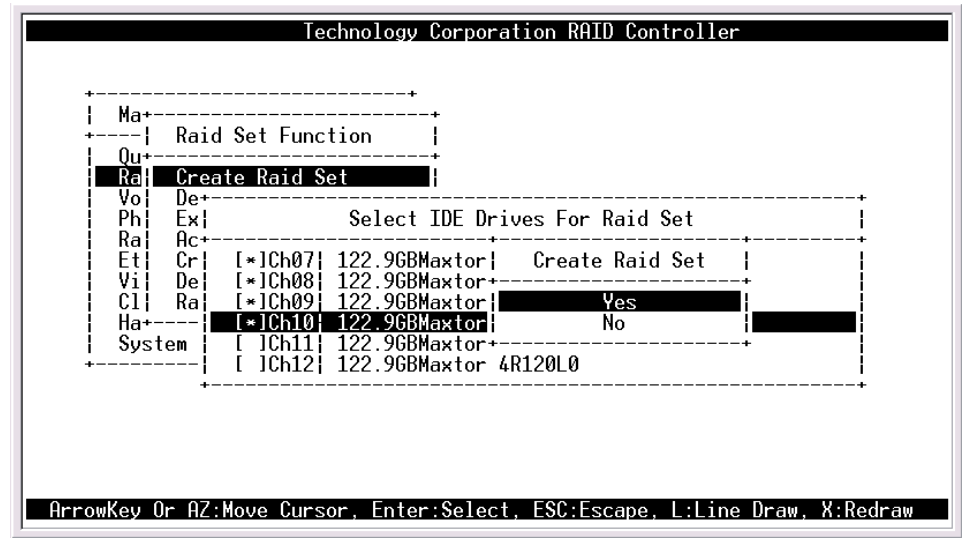

**User's Manual** 

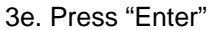

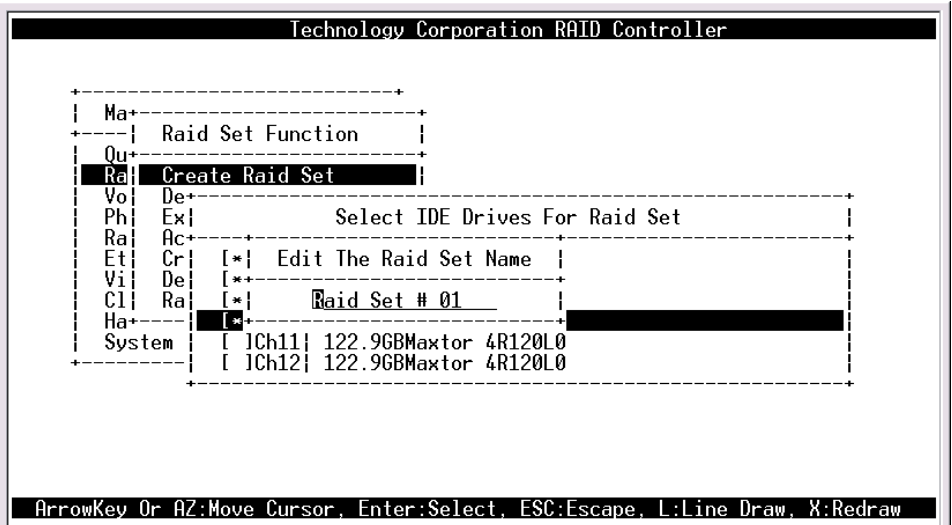

3f. Select "Volume set function" Main Menu from the to create first Volume#00 from Raid Set#00

| Main Menu<br>Qu Volume Set Functions  <br>Ra+<br>Vol Creat+                                                                                   |
|----------------------------------------------------------------------------------------------------|
| Et   Check        Raid Set # 00         Vi  Stop         Raid Set # 01         Cl  Displ++         Ha++         System Information         ++ |
| ArrowKau Ar AZ-Moue Cursor Enter-Select ESC-Escape Lilipe Draw X-Redraw                                                                       |

User's Manual

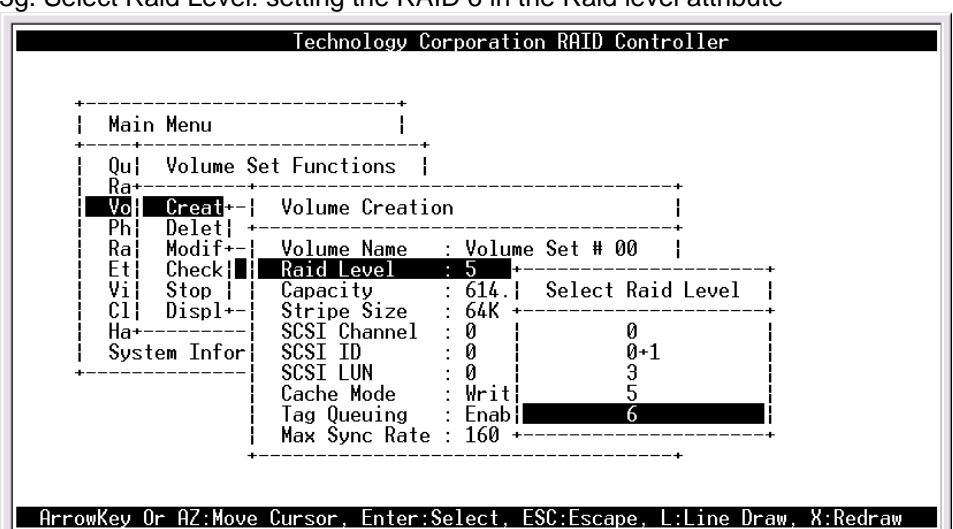

3g. Select Raid Level: setting the RAID 6 in the Raid level attribute

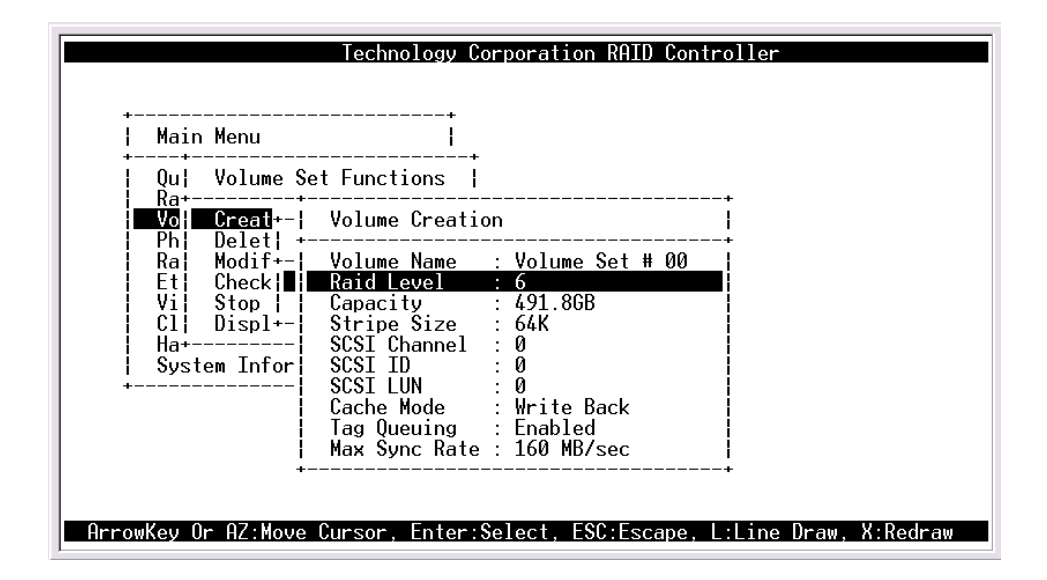

**User's Manual** 

3h.Then, press "ESC" button to "Create Volume"

| Technology Corporation RAID Controller         Main Menu                 Qu  Volume Set Functions                   Ra+                                                                                                    |
|----------------------------------------------------------------------------------------------------|
| <pre>     CI; UISp1+-; Stripe Size : 6; Yes ; Ves ; Size : 0; Yes ; Ves ; Size : 0; No ; Ves ; Ves ; Size : 0; No ; Ves ; Ves</pre> |

3i. Initialization Mode: Select "Foreground" or "Background"

| Main                                   | Menu                                           | i                                                                                                    |                                                                                  |                                            |
|----------------------------------------|------------------------------------------------|----------------------------------------------------------------------------------------------------|----------------------------------------------------------------------------------|--------------------------------------------|
| Qu  '<br>  Ra+                         | Volume Set                                     | Functions                                                                                                    |                                                                                  |                                            |
| Vol<br>Ph<br>Ra<br>E+                  | <mark>Creat</mark> +-¦<br>Delet¦ +<br>Modif+-¦ | Volume Creation                                                                                              | V+                                                                               | <br>+                                      |
| Vi <br>  Cl <br>  Ha+<br>  System<br>+ | Stop  <br>Displ+-<br>m Infor                   | Capacity<br>Stripe Size<br>SCSI Channel<br>SCSI ID<br>SCSI LUN<br>Cache Mode<br>Tag Queuing<br>Max Sync Rate | 4+<br>6  Foreground<br>0  Background<br>0<br>Write Back<br>Enabled<br>160 MB/sec | (Faster Completion)<br>(Instant Available) |

User's Manual

3j. Select "Volume set function" from the Main Menu to create second Volume#01 from Raid Set#01

| +<br>¦ Mair     | Menu                                 | +<br>                    |             |
|-----------------|--------------------------------------|--------------------------|-------------|
|                 | Volume Set Function                  | +<br>ons  <br>+          |             |
| Vol<br>Ph<br>Ra | Creat+<br>Delet¦ Create Vo<br>Modif+ | lume From Raid Set       | +<br> <br>+ |
| Et<br>Vi<br>Cl  | Check  Rai<br>Stop   Rai<br>Displ+   | d Set # 00<br>d Set # 01 |             |
| Ha+<br>  Syst   | em Information                       | +<br> <br>+              |             |
|                 |                                      |                          |             |
| +               |                                      | <b>+</b>                 |             |

3k. Press " ESC" button to go to the next screen

| Main Menu | · · · · · · · · · · · · · · · · · · ·              |
|-----------|----------------------------------------------------|
| Qu¦ Volu  | me Set Functions                                   |
| Vol Crea  | n+-  Volume Creation                               |
| Ra¦ Modi  | f+                                                 |
| Vi Stop   | Capacity : 368.  Select Raid Level                 |
| Ha+       |                                                    |
| System In | (for   SCSI ID : 0   0+1                           |
|           | Cache Mode : Writ 5                                |
|           | Tag Queuing : Enab  6  <br>  Max Sync Rate : 160 + |

User's Manual

| Technology Corporation RAID Controller                                                                                                    |
|----------------------------------------------------------------------------------------------------|
| ++<br>  Main Menu  <br>++<br>  Qu¦ Volume Set Functions  <br>  Ra++                                                                                                    |
| Wo       Creat+       Volume Creation         Ph       Delet          Ra       Modif+-       Volume Name : Volume Set # 01         Et       Check       Raid Level : 0+1         Vi       Stop         Capacity : 245.9GB         C1       Displ+-       Stripe Size : 64K         Ha+       SCSI Channel : 0         System Infor       SCSI ID : 0         Cache Mode : Write Back       Tag Queuing : Enabled         Max Sync Rate : 160 MB/sec |
| Volume Set # 00 : Initialize : 0.1% Completed, Elapse Time = 00:00:24                                                                                                    |

User's Manual

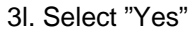

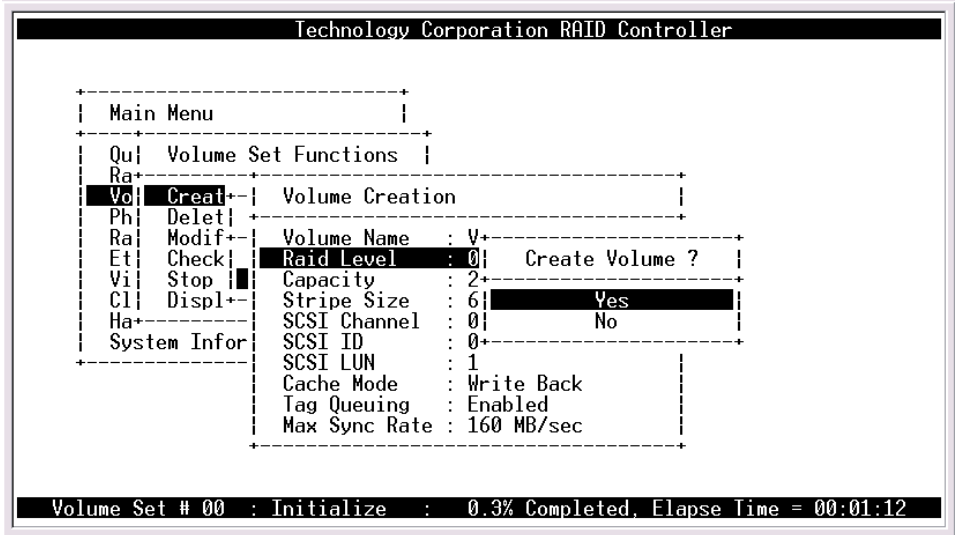

3m. Go to Main menu and select "Physical drive" to create pass-through disk

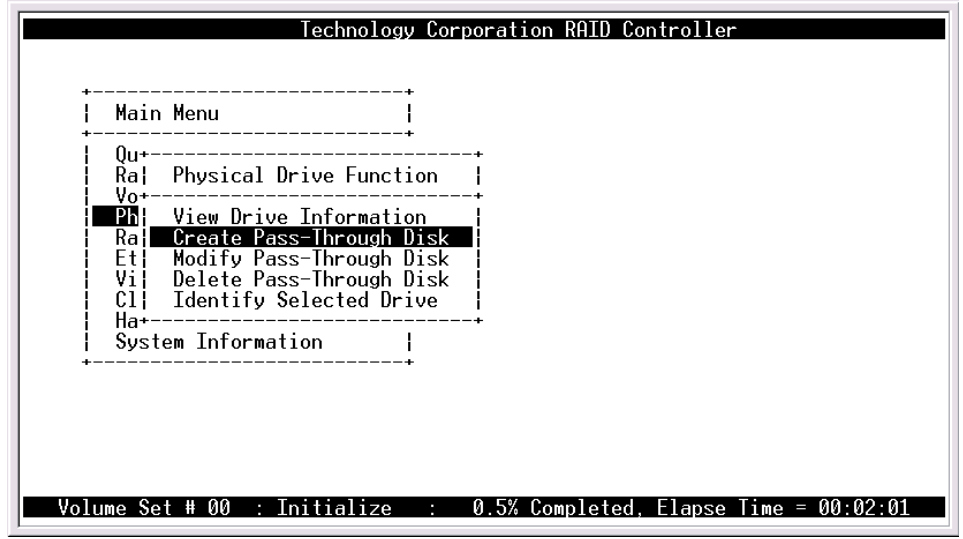

**User's Manual** 

3n. Select IDE disk to create JBOD disk

| Technology                                                        | Corporation RAID Controller                  |
|-------------------------------------------------------------------|----------------------------------------------|
| ++<br>  Main Menu  <br>++                                         |                                              |
| Qu+<br>Ra  Physical Drive Functio                                 | +<br>n  <br>+                                |
| Ph: View+<br>Ra: Crea: Select The Driv<br>Et: Modi+               | e                                            |
| Vi Dele¦ <b>Ch11; 122.96B;</b><br>Cl; Iden; Ch12; 122.96B;<br>Hat | Free  Maxtor 4R120L0<br>Free  Maxtor 4R120L0 |
| System Information                                                |                                              |
|                                                                   |                                              |
|                                                                   |                                              |
| Volume Set # 00 : Initialize                                      | : 0.6% Completed, Elapse Time = 00:02:25     |

30. Press " ESC" button to go to the next screen

| Qu+                                                                                      | +                                                  |                          |
|------------------------------------------------------------------------------------------|----------------------------------------------------|--------------------------|
|                                                                                          | tion                                               |                          |
| Vo+<br>Ra  Crea  Pass-Through<br>Et  Modi+<br>Vi  Dele  SCSI Channel<br>Cl! Iden SCSI TD | Disk Attribute                                     | <br> 4R120L0<br> 4R120L0 |
| Ha+  SCSI LUN<br>  System In  Cache Mode<br>+  Tag Queuing<br>  Max Sync Rat             | : 2<br>: Write Back<br>: Enabled<br>e : 160 MB/sec | +                        |

User's Manual

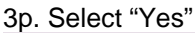

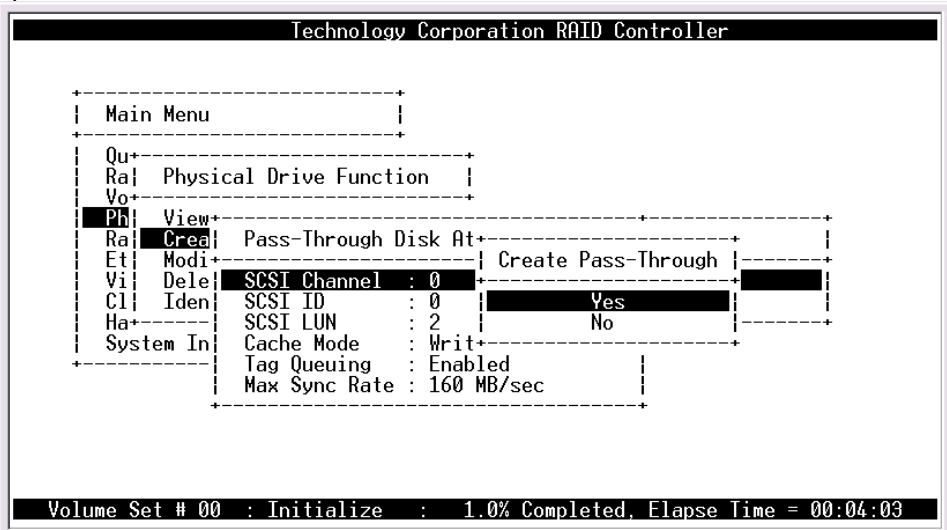

3q. Select IDE disk to create JBOD disk

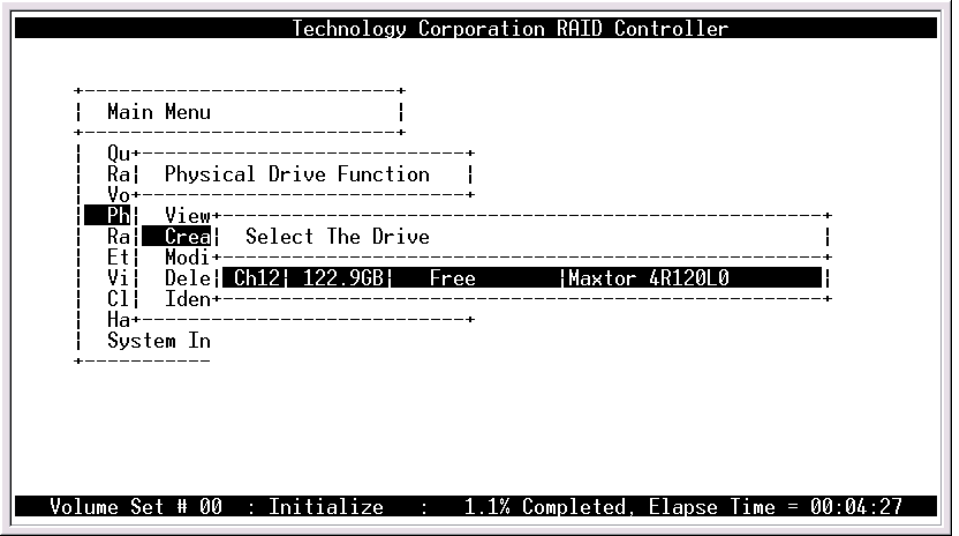

**User's Manual** 

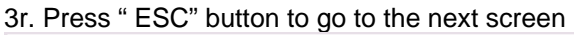

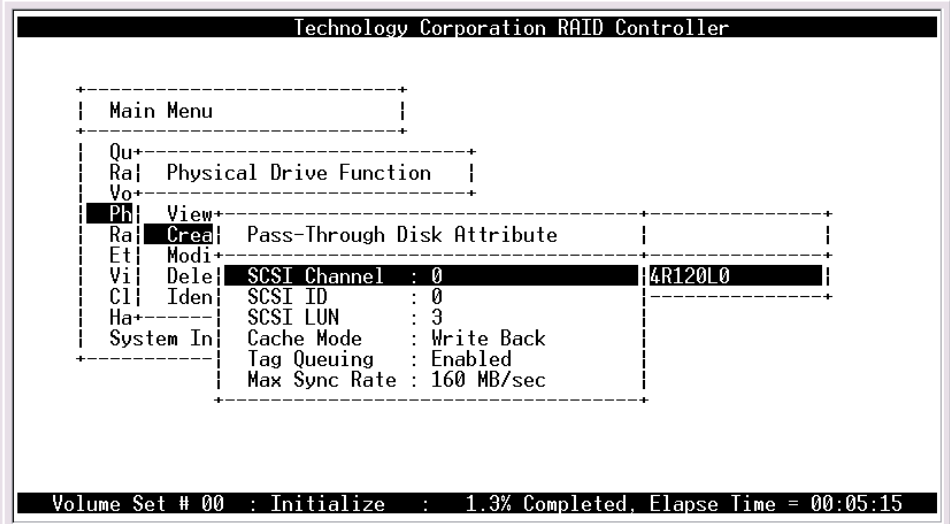

3s. Select "Yes"

| Technology Corporation RAID Controller         Main Menu                 Qu+                 Ra! Physical Drive Function                 Vo                 PN       View+         Ral Creal       Pass-Through Disk At+         PM       View+ |
|----------------------------------------------------------------------------------------------------|
| Volume Set # 00 : Initialize : 1.4% Completed, Elapse Time = 00:05:40                                                                                                    |

**User's Manual** 

#### 4.Setting Clustering (Redundant Server & HA software Dual Host).

R6 with 6 disks (volume 0 and 1); R5 with 6 disks (volume 2 and 3)

Volume-0 (Slice-0) for Database Index, mapped to both two Hosts.

Volume-1 (Slice-1) for Database Data, mapped to both two Hosts.

Volume-2 (Slice-2) for local data to Host-A(1), mapped to Host-A(1) only.

Volume-3 (Slice-3) for local data to Host-B(2), mapped to Host-B(2) only.

4a. Go to Main Menu and select "Raid set function" to create first RAID Set #00 with 4 disks. Then select "Yes"

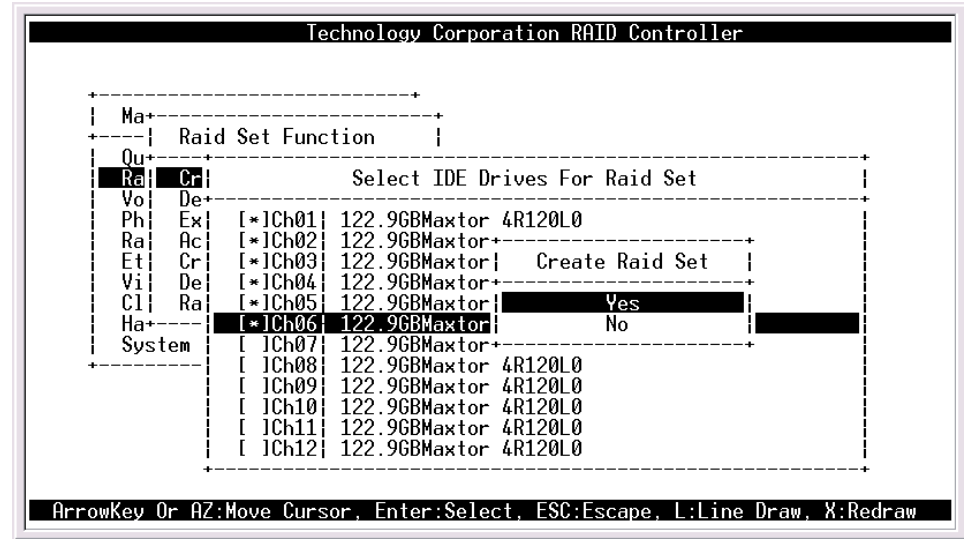

4b. Press "Enter"

User's Manual

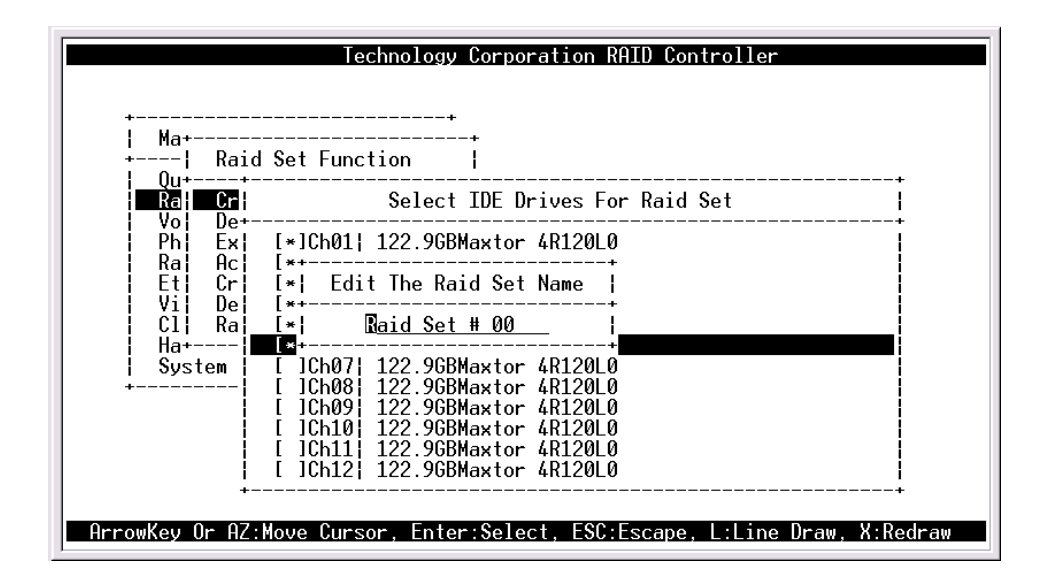

User's Manual

4c. Go to Main Menu and select "Raid set function" to create the second Raid Set #01with 4 disks. Then select "Yes".

| Technology Corporation RAID Controller                                      |
|-----------------------------------------------------------------------------|
| Ma+                                                                         |
| ArrowKey Or AZ:Move Cursor, Enter:Select, ESC:Escape, L:Line Draw, X:Redraw |

4d. Press "Enter"

| Technology Corporation RAID Controller                                      |
|-----------------------------------------------------------------------------|
| ++<br>  Ma++<br>+  Raid Set Function  <br>  Qu++<br>  Ra  Create Raid Set   |
| Vo       De+                                                                |
| ArrowKey Or AZ:Move Cursor, Enter:Select, ESC:Escape, L:Line Draw, X:Redraw |

User's Manual

4e. Go to Main menu and select "Volume set function " to create first Volume#00 from Raid Set#00

| Technology Corporation RAID Controller                                      |
|-----------------------------------------------------------------------------|
| ++<br>  Main Menu  <br>+++                                                  |
| Qu  Volume Set Functions  <br>Ra+                                           |
| Vo  Creat+<br>  Ph  Delet  Create Volume From Raid Set  <br>  Ra  Modif+    |
| Et  Check  <u>Raid Set # 00</u><br>  Vi  Stop                               |
| Ha+<br>  System Information  <br>+                                          |
|                                                                             |
|                                                                             |
| ArrowKey Or AZ:Move Cursor, Enter:Select, ESC:Escape, L:Line Draw, X:Redraw |

4f. Select "R6"

| Qu        Volume Set Functions         Qu        Volume Set Functions         Ra+ | +<br>  Main Menu     | Technology Lorporation KHID Lontroller                                                                                                    |
|-----------------------------------------------------------------------------------|----------------------|----------------------------------------------------------------------------------------------------|
| Ha+                                                                               | Qu¦ Volume So<br>Ra+ | t Functions       +         Volume Creation       +         Volume Name       : Volume Set # 00           Raid Level       :         Capacity       : 614.           Stripe Size       : 64K ++         SCSI Channel       : 0       0         SCSI ID       : 0       0+1         SCSI LUN       : 0       3         Cache Mode       : Writ       : 5         Tag Queuing       : Enable       : 6         Max Sync Rate       : 160 + |

User's Manual

4g. Select Capacity Size

| Main Menu<br>  Qu  Volume S<br>  Ra+                                                                      | et Functions                                                                                                    |                                                                                                    |
|----------------------------------------------------------------------------------------------------|----------------------------------------------------------------------------------------------------|----------------------------------------------------------------------------------------------------|
| Vo: Creat<br>Ph Delet;<br>Ra Modif+-<br>Et: Check<br>Vi Stop  <br>Cl: Displ+-<br>Ha+<br>System Infor<br>+ | Volume Creation<br>Volume Name<br>Raid Level<br>Capacity<br>Stripe Size<br>SCSI Channel<br>SCSI ID<br>SCSI LUN<br>Cache Mode<br>Tag Queuing<br>Max Sync Rate | n++<br>: Volume Set # 00<br>: 6<br><b>491.86B</b><br>: 64K<br>: 0<br>: 0<br>: 0<br>: 0<br>: Write Back<br>: Enabled<br>: 160 MB/sec |

4h. Select" Cluster" to mapped both host

|                                              | Technology Corporation RHID Controller                                                                                       |
|----------------------------------------------|----------------------------------------------------------------------------------------------------|
| ¦ Main Menu                                  |                                                                                                    |
| Qu¦ Volume S                                 | et Functions                                                                                                    |
| Ka+<br>Vol Creat+-l                          | Volume Creation                                                                                                    |
| Ph¦ Delet¦ +<br>Ra¦ Modif+-¦<br>Et¦ Check¦∎i | Volume Name : Volume Set # 00<br>Raid Level : 6<br>Canacity : 250                                                            |
| Cl  Displ+-                                  | Stripe Size : 64K   Select SCSI Channel                                                                                      |
| Ha+<br>System Infor<br>+                     | SCSI Channel         0            SCSI ID         : 0         0         0           SCSI LUN         : 0         1         1 |
|                                              | Cache Mode : Writ¦ <u>081 for Cluster</u><br>Tag Queuing : Enab+                                                             |
| 1                                            | Max Sync Rate : 160 MB/sec                                                                                                   |
|                                              |                                                                                                    |
| rowKey Or AZ:Move                            | Cursor, Enter:Select, ESC:Escape, L:Line Draw, X:Re                                                                          |

User's Manual

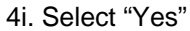

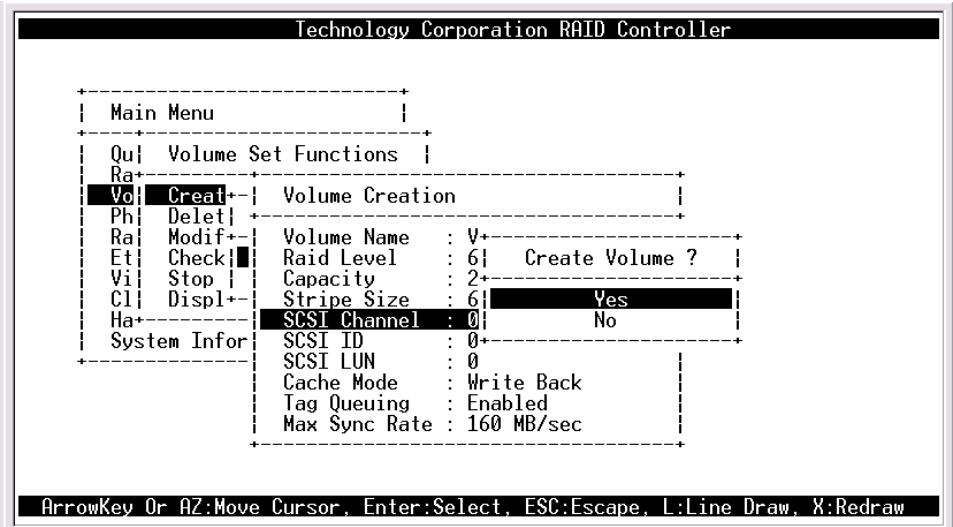

4k. Initialization Mode: Select "Foreground" or "Background"

| Technology Corporation RAID Controller                                         |
|--------------------------------------------------------------------------------|
| Main Menu                                                                      |
| Qu  Volume Set Functions                                                       |
| Vo  Creat+-  Volume Creation  <br>  Ph  Delet  +                               |
| Rai       Modif+-       Volume Name       : V+                                 |
| Ha+                                                                            |
| Cache Mode : Write Back<br>Tag Queuing : Enabled<br>Max Svnc Rate : 160 MB/sec |
| ++                                                                             |

User's Manual

4I. Go to Main menu and select "Volume set function" to create second Volume#01 from Raid Set#00

| Technol                                                  | ogy Corporation RAID Controller                |
|----------------------------------------------------------|------------------------------------------------|
| +<br>  Main Menu                                         | +                                              |
| Qu¦ Volume Set Function                                  | +<br>ns                                        |
| VOCreatPhDeletCreateVolRaModif+EtCheckViStopRaidClDispl+ | ume From Raid Set                              |
| System Information                                       | +<br> <br>+                                    |
|                                                          |                                                |
|                                                          |                                                |
| ArrowKey Or AZ:Move Cursor, E                            | nter:Select, ESC:Escape, L:Line Draw, X:Redraw |

4m. Select "R6"

| T                                                                                                    | echnology Corpor                                                                                                    | ation RAID Contro                                                       | ller                |
|----------------------------------------------------------------------------------------------------|----------------------------------------------------------------------------------------------------|-------------------------------------------------------------------------|---------------------|
| ¦ Main Menu<br>+<br>  Qu¦ Volume Set F                                                                                                    | unctions                                                                                                    |                                                                         |                     |
| Ka+         Vo!       Creat+-       Vo         Ph       Delet        +         Ra       Modif+-       Vo         Et       Check!       Image: Second Second Secon | lume Creation<br>lume Name : Vo<br>id Level : 6<br>pacity : 24<br>SI Channel : 0<br>SI ID : 0<br>SI LUN : 1<br>che Mode : Wr<br>g Queuing : En<br>x Sync Rate : 16 | lume Set # 01  <br>1.  Select Raid<br>X + 0<br>0+1<br>3<br>ab  6<br>0 + | Level               |
| Volume Set # 00 : Ini                                                                                                    | tialize : 0.                                                                                                    | 5% Completed, Ela                                                       | pse Time = 00:01:01 |

User's Manual

4n. Select" Cluster" to map both host\_

|                                                                 | Technology Corporation RAID Controller                                                                                                    |
|-----------------------------------------------------------------|----------------------------------------------------------------------------------------------------|
| Main Menu                                                       |                                                                                                    |
| Qu  Volume S                                                    | et Functions                                                                                                    |
| Vo¦ Creat++<br>Ph¦ Delet  +                                     | Volume Creation                                                                                                    |
| Ra  Modif+- <br>  Et  Check ∎ <br>  Vi  Stop  <br>  Cl  Displ+- | Volume Name : Volume Set # 01  <br>Raid Level : 6  <br>Capacity : 241.+                                                                                                    |
| Ha+<br>System Infor<br>+                                        | SCSI Channel       0         SCSI ID       :0       0         SCSI LUN       :1       1         Cache Mode       :Writ       0&1 for Cluster         Tag Queuing       :Enab+ |
| i<br>+<br>Volume Set # 00 :                                     | Thitialize : 0.8% Completed, Elapse Time = 00:01:38                                                                                                    |

4o. Select "Yes"

| Technology Corporation RAID Controller                                                                                                    |  |
|----------------------------------------------------------------------------------------------------|--|
| Vo       Creat+-       Volume Creation         Ph       Delet+-       Volume Name       V++         Ra       Modif+-       Volume Name       V++         Et       Check I       Raid Level       : 6        Create Volume ?         Vi       Stop         Capacity       : 2+ |  |
| Volume Set # 00 : Initialize : 1.0% Completed, Elapse Time = 00:02:03                                                                                                    |  |

User's Manual

| TO, ITTUATIZATION MODE, DETECT TOTEGTOUND OF DACKNOUND | 4p. | Initialization | Mode: | Select " | Foreground" | or | "Background |
|--------------------------------------------------------|-----|----------------|-------|----------|-------------|----|-------------|
|--------------------------------------------------------|-----|----------------|-------|----------|-------------|----|-------------|

|                                                                                                    | Technology Corporation RAID Controller               |
|----------------------------------------------------------------------------------------------------|------------------------------------------------------|
| +<br>  Main Menu<br>++<br>  Qu  Volume Se                                                                            | et Functions                                         |
| Ka+<br>Vo  Creat+-+<br>Ph  Delet +-<br>Ra  Modif+-<br>Et! Check!<br>Vi  Stop  <br>C1  Disp1+-<br>Ha+<br>System Infor | Volume Creation       I         Volume Name       V+ |
|                                                                                                    | Initialize : 1.3% Completed, Elapse Time = 00:02:40  |

4q. Go to Main menu and select "Volume set function" to create third Volume#03 from Raid Set#01

| Technology Corporation RAID Controller                                                                                                    |
|----------------------------------------------------------------------------------------------------|
| +<br>  Main Menu  <br>+<br>  Ou! Volume Set Functions                                                                                                    |
| Ra+         Vol       Creat         Ph       Delet       Create Volume From Raid Set         Ra       Modif+         Et       Check       Raid Set # 00         Vi       Stop       Raid Set # 01         C1       Displ+ |
| System Infor                                                                                                    |
| Volume Set # 00 : Initialize : 1.6% Completed, Elapse Time = 00:03:17                                                                                                    |

User's Manual

4r. Select Capacity Size

| Main Menu<br>+<br>  Qu  Volume<br>  Ra+                                            | Set Functions                                                                                                    | +<br>  Available Capa<br>+<br>  Selected Capa                                                                    | city : 614.7 GB<br>city : 300.0 GB |
|------------------------------------------------------------------------------------|----------------------------------------------------------------------------------------------------|----------------------------------------------------------------------------------------------------|------------------------------------|
| Ph Delet<br>Ra Modif+-<br>Et Check<br>Vi Stop<br>Cl Displ+-<br>Ha+<br>System Infor | Volume Verealio<br>Raid Level<br>Capacity<br>Stripe Size<br>SCSI Channel<br>SCSI ID<br>SCSI LUN<br>Cache Mode<br>Tag Queuing<br>Max Sync Rate | : Volume Set # 02<br>: 5<br>: 614.7GB<br>: 64K<br>: 0<br>: 0<br>: 2<br>: Write Back<br>: Enabled<br>: 160 MB/sec |                                    |

4s. Select "Yes"

|                                                                                                    | Technology Corporation RAID Controller                                                                                                    |
|----------------------------------------------------------------------------------------------------|----------------------------------------------------------------------------------------------------|
| Main Menu                                                                                                  |                                                                                                    |
| ++<br>  Qu  Volume S<br>  Ra++                                                                             | et Functions                                                                                                    |
| Vo¦ Creat+<br>Ph Delet +<br>Ra Modif+- <br>Et  Check <br>Vi  Stop  ∎ <br>Cl  Displ+<br>Ha+<br>System Infor | Volume Creation       Image: Vertical state state |
| Volume Set # 00 :                                                                                          | Initialize : 2.2% Completed, Elapse Time = 00:04:32                                                                                                    |

User's Manual

|  | 4t. | Initialization | Mode: | Select " | Foreground" | or | "Background | d" |
|--|-----|----------------|-------|----------|-------------|----|-------------|----|
|--|-----|----------------|-------|----------|-------------|----|-------------|----|

| Main Menu<br>  Qu¦ Volume Su<br>Ra+ | Technology Corporation RAID Controller         I         I         et Functions I         Volume Creation         I         Volume Name : V+ |
|-------------------------------------|----------------------------------------------------------------------------------------------------|
| Ha+<br>System Infor<br>+            | SCSI Channel : 0  Background (Instant Hvailable)  <br>SCSI ID : 0+                                                                           |

4u. Select "1" to mapped host 1

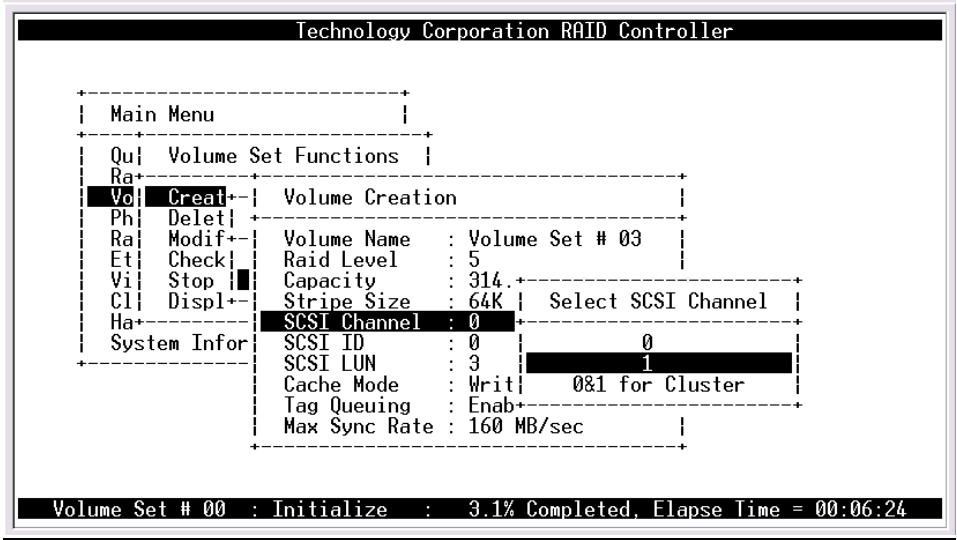

User's Manual

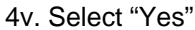

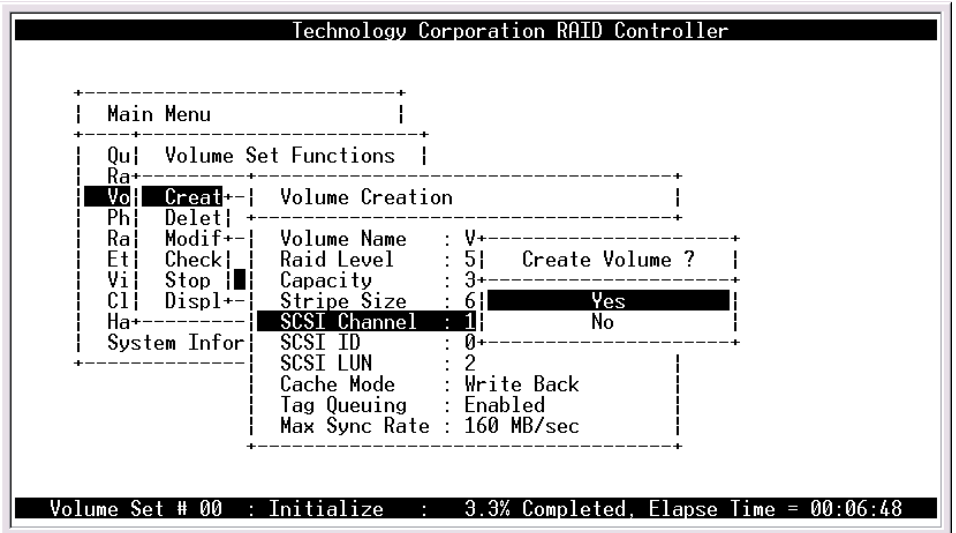

4w. Initialization Mode: Select "Foreground" or "Background"

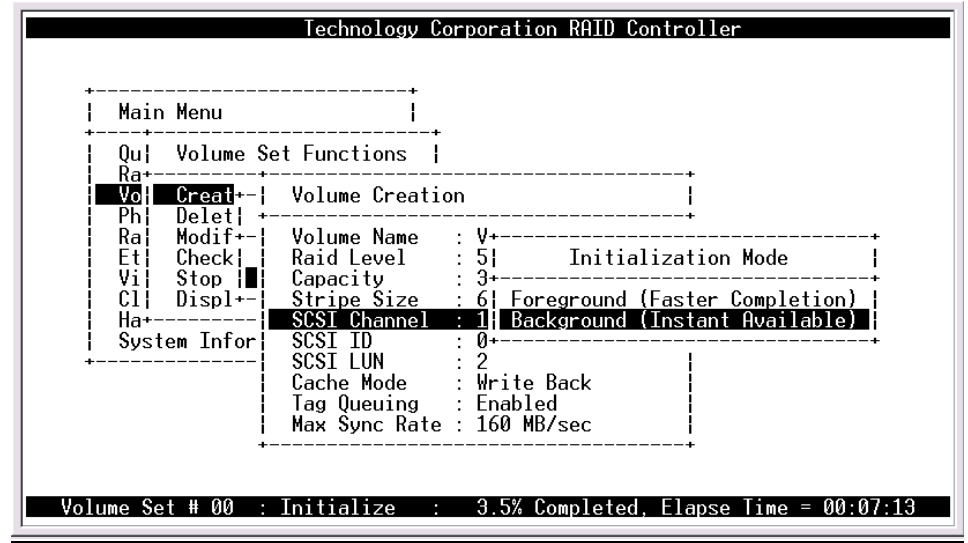

**User's Manual** 

### <u>5.Hot-plug JBOD function over 12 disks</u> (If JBOD will coexist with Multiple RAID, please reference example 3)

JBOD is an exclusive function with RAID function. If JBOD is selected, all the 12 channels will be mapped to both host 1 and host 2.

#### **Disk Identification:**

DISK Channel – Host SCSI Channel\SCSI ID\SCSI LUN

| IDE Ch1  | <br>0&1/0/0  |
|----------|--------------|
| IDE Ch2  | <br>0&1/1/0  |
| IDE Ch3  | <br>0&1/2/0  |
| IDE Ch4  | <br>0&1/3/0  |
| IDE Ch5  | <br>0&1/4/0  |
| IDE Ch6  | <br>0&1/5/0  |
| IDE Ch7  | <br>0&1/6/0  |
| IDE Ch8  | <br>0&1/8/0  |
| IDE Ch9  | <br>0&1/9/0  |
| IDE Ch10 | <br>0&1/10/0 |
| IDE Ch11 | <br>0&1/11/0 |
| IDE Ch12 | <br>0&1/12/0 |

5a. Select "Raid System function" from Main Menu

| Technolog                                                                                                    | y Corporation RAID Controller            |
|----------------------------------------------------------------------------------------------------|------------------------------------------|
| +<br>¦ Main Menu                                                                                                    | +                                        |
| Quick Volume/Raid Setup<br>Raid Set Function<br>Volume Set Function<br>Physical Drives<br>Raid System Function<br>Ethernet Configuration<br>View System Events<br>Clear Event Buffer<br>Hardware Monitor<br>System Information | *                                        |
|                                                                                                    |                                          |
|                                                                                                    | : 4.5% Completed, Elapse Time = 00:09:19 |

User's Manual

5b. Select "JBOD/RAID Function"

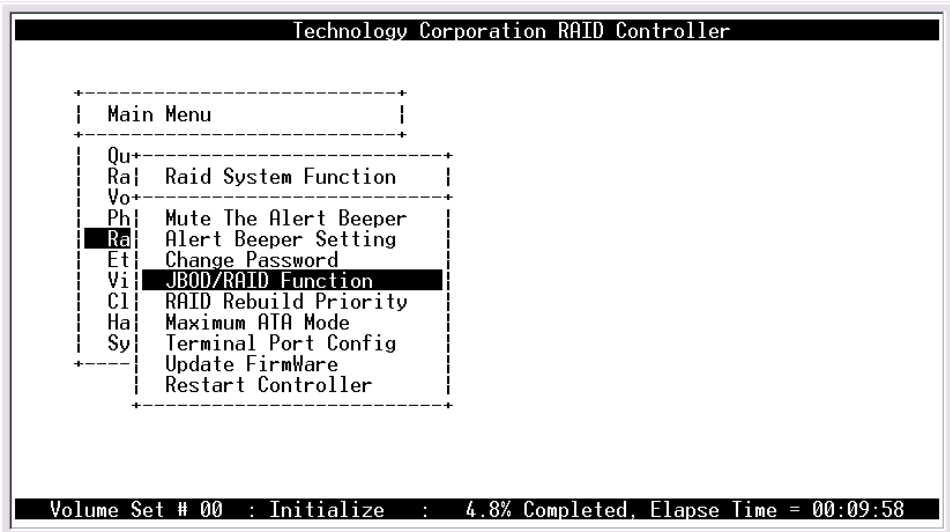

5c. Select "JBOD"

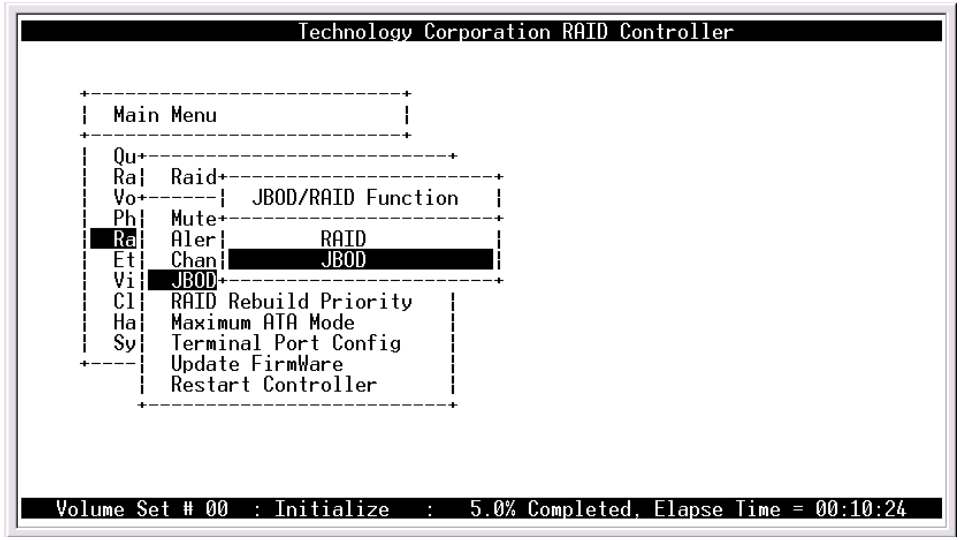

**User's Manual** 

5d. Press "Enter"

| Technology Corporation RAID Controller |
|----------------------------------------|
| Et Chan JBOD<br>Vi JBOD+               |
| Restart Controller  <br>+              |

User's Manual